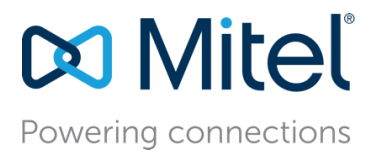

September 4, 2024

# Configure AudioCodes Mediant 1000 Gateway (common firmware) Lineside & Trunkside to use with MiVoice Business 10.1

**Description:** This document provides a reference to Mitel Authorized Solutions Providers for configuring the MiVoice Business 10.1 with AudioCodes Mediant 1000 Gateway (Common Firmware) Lineside & Trunkside.

**Environment:** MiVoice Business 10.1 (10.1.1.21), MBG (12.0.2.132), MiCollab (9.8.1.108-01), AudioCodes Mediant 1000 Gateway (7.40A.501.150)

# NOTICE

The information contained in this document is believed to be accurate in all respects but is not warranted by Mitel Networks<sup>™</sup> Corporation (MITEL<sup>®</sup>). The information is subject to change without notice and should not be construed in any way as a commitment by Mitel or any of its affiliates or subsidiaries. Mitel and its affiliates and subsidiaries assume no responsibility for any errors or omissions in this document. Revisions of this document or new editions of it may be issued to incorporate such changes.

No part of this document can be reproduced or transmitted in any form or by any means electronic or mechanical - for any purpose without written permission from Mitel Networks Corporation.

# TRADEMARKS

Mitel is a trademark of Mitel Networks Corporation.

Windows and Microsoft are trademarks of Microsoft Corporation.

Other product names mentioned in this document may be trademarks of their respective companies and are hereby acknowledged.

Mitel Technical Configuration Notes – Configure AudioCodes Mediant 1000 Gateway (common firmware) Lineside & Trunkside for use with MiVoice Business 10.1.

September 2024 – HO5356

<sup>®</sup>, <sup>™</sup> Trademark of Mitel Networks Corporation © Copyright 2024, Mitel Networks Corporation All rights reserved

| Overview                                            | 1  |
|-----------------------------------------------------|----|
| Interop History                                     | 1  |
| Interop Status                                      | 1  |
| Software & Hardware Setup                           | 2  |
| Tested Features                                     | 3  |
| Resiliency                                          | 5  |
| Device Limitations                                  | 6  |
| Network Topology                                    | 8  |
| MiVoice Business - Configuration Notes              | 10 |
| Configuration Template                              | 10 |
| Network Requirements                                | 10 |
| Assumptions for the MiVoice Business Programming    | 10 |
| Trunkside Configuration                             | 11 |
| Lineside Configuration                              | 26 |
| AudioCodes Mediant 1000 Gateway Configuration Notes | 40 |
| AudioCodes Setup                                    | 40 |
| AudioCodes Home Screen                              | 40 |
| Network Settings                                    | 41 |
| Coder Groups                                        | 42 |
| Media Settings                                      | 43 |
| DTMF Settings                                       | 44 |
| DTMF Supplementary Services Settings                | 45 |
| SIP Definitions General Settings                    | 46 |
| Trunk Configuration (FXO)                           | 47 |
| Proxy & Registration                                | 47 |
| Trunk Groups                                        | 48 |
| Automatic Dialing                                   | 49 |
| Lineside Configuration (FXS)                        | 50 |
| Proxy & Registration                                | 50 |
| Trunk Groups                                        | 51 |
| Authentication Settings                             | 52 |
| Message Manipulation                                | 52 |
| Caller Display Information Settings                 | 53 |
| Caller ID Settings                                  | 53 |
| G.711 FAX Settings                                  | 54 |
| T.38 FAX Mode Settings                              | 55 |

# Table of Contents

| MiVoice Border Gateway Setup Notes (Optional) | 56 |
|-----------------------------------------------|----|
| Network Requirements                          | 56 |
| Assumptions for MBG Configuration             | 56 |
| MiVoice Business                              | 56 |
| Adding SIP devices                            | 57 |
| SIP Settings                                  | 59 |
| Glossary                                      | 60 |

# Overview

This document provides a reference to Mitel Authorized Solutions Providers for configuring the MiVoice Business 10.1 to host the AudioCodes Mediant 1000 Gateway. The different devices can be configured in various configurations depending on your VoIP solution. This document covers a basic AudioCodes Mediant 1000 Gateway setup as Endpoint with required options setup.

# **Interop History**

| Version | Date           | Reason                                                                                                    |
|---------|----------------|----------------------------------------------------------------------------------------------------|
| 1       | September 2014 | Refresh interop with MiVB 7.0 and AudioCodes<br>Mediant 1000 Gateway SBC V 6.80A.231.002                                                  |
| 2       | March, 2019    | Refresh interop with MiVoice Business 9.0 SP1 for<br>use with AudioCodes Mediant 1000 Gateway SBC<br>SW/v.7.20A.156.028                   |
| 3       | January, 2021  | Interop with AudioCodes Mediant 1000 Gateway<br>version (v.7.20A.258.271) and MiVoice Business 9.1<br>SP1<br>Both Trunkside and Lineside. |
| 4       | August, 2024   | Interop with AudioCodes Mediant 1000 Gateway version (7.40A.501.150) and MiVoice Business 10.1 for both Trunkside and Lineside.           |

# Interop Status

The Interop of the AudioCodes Mediant 1000 Gateway has been given a Certification status. This device will be included in the Mitel Interoperability Reference Guide (IRG). The status of AudioCodes Mediant 1000 Gateway achieved is:

| COMPATIBLE | The most common certification which means the AudioCodes Mediant 1000 Gateway with MiVoice Business has been tested and/or validated by the Mitel Third-Party Interop Team. Product support will provide all necessary support related to the interop, but issues unique or specific to the 3rd party will be referred to the 3rd party as appropriate. |
|------------|----------------------------------------------------------------------------------------------------|
|------------|----------------------------------------------------------------------------------------------------|

# Software & Hardware Setup

The test setup generated basic SIP calls between the AudioCodes Mediant 1000 Gateway and the MiVoice Business 10.1.

Note: Although this testing was performed on the below tested variants, the scope of this testing can be extended to other product variants that work with the same firmware. The list of components for which this testing can be considered applicable is given in the "Additional Applicable Variants" column of the following table –

| Manufacturer | Tested Variant       | Software Version | Additional Applicable<br>Variants |
|--------------|----------------------|------------------|-----------------------------------|
| Mitel        | MiVoice Business     | 10.1 (10.1.1.21) | NA                                |
| Mitel        | MBG (Teleworker)     | 12.0.2.132       | NA                                |
| Mitel        | 68xx/69xx SIP        | 6.3.3.57         | NA                                |
| Mitel        | 69xx MiNET           | 01.09.00.020     | NA                                |
| Mitel        | MiCollab Server      | 9.8.1.108-01     | NA                                |
| AudioCodes   | Mediant 1000 Gateway | 7.40A.501.150    | Mediant 500L/500/800              |

#### **Tested Features**

Listed below is an overview of the features tested during the Interop test cycle and not a detailed view of the test cases. Please see the Trunk side Interoperability Test Plans for detailed test cases.

Trunkside:

| Feature                        | Feature Description                                                                                                    | Issues |
|--------------------------------|----------------------------------------------------------------------------------------------------|--------|
| Basic Call                     | Making and receiving a call through the AudioCodes<br>Mediant 1000 Gateway, call holding, transferring,<br>conferencing, busy calls, long calls durations, variable<br>codec. | V      |
| Nu-Point Voicemail             | Terminating calls to a NuPoint voicemail boxes and DTMF detection.                                                                                                    | X      |
| Automatic Call<br>Distribution | Making calls to an ACD environment with RAD treatments, Interflow and Overflow call scenarios and DTMF detection.                                                             |        |
| Packetization                  | Forcing the MiVoice Business to stream RTP packets<br>through its E2T card at different intervals, from 10ms to<br>30ms                                                       | V      |
| Personal Ring Groups           | Receiving calls through the AudioCodes Mediant 1000<br>Gateway to a personal ring group. Also moving calls<br>to/from the prime member and group members.                     |        |
| Teleworker                     | Making and receiving a call through the AudioCodes<br>Mediant 1000 Gateway to and from Teleworker<br>extensions.                                                              | V      |
| Video                          | Making and receiving a call through the AudioCodes<br>Mediant 1000 Gateway with video capable devices.                                                                        | X      |
| Fax                            | G711 & T.38 Fax Calls.                                                                                                    | 1      |
| TLS/SRTP                       | Basic incoming/outgoing calls.                                                                                                    | V      |
| Resiliency                     | Device able to handle resiliency when primary MiVB goes down.                                                                                                    | 1      |

✓ - No issues found × - Issues found, cannot recommend to use 🕰 - Issues found

### Lineside:

Listed below is an overview of the features tested during the Interop test cycle and not a detailed view of the test cases. Please see the SIP Line Side Interoperability Test Plans for detailed test cases.

| Feature                                                                            | Feature Description                                                  | lssues       |  |  |
|------------------------------------------------------------------------------------|----------------------------------------------------------------------|--------------|--|--|
| Basic Call                                                                         | Making and Receiving calls.                                          |              |  |  |
| DTMF Signal                                                                        | Sending DTMF after call setup (i.e. mailbox password)                | <b>√</b>     |  |  |
| Registration/Authentication                                                        | Device registration w/o authentication                               | <b>√</b>     |  |  |
| Call Hold                                                                          | Putting a call on hold                                               | <b>√</b>     |  |  |
| Call Transfer                                                                      | Transferring a call to another destination                           | <b>√</b>     |  |  |
| Call Forward                                                                       | Forwarding a call to another destination                             | <b>√</b>     |  |  |
| Conference                                                                         | Conferencing multiple calls together                                 | <b>√</b>     |  |  |
| Redial                                                                             | Last Number Redial                                                   | <b>√</b>     |  |  |
| Personal Ring Group                                                                | Multiple sets ringing when one number dialed                         | <b>√</b>     |  |  |
| Video                                                                              | Video Capabilities                                                   | X            |  |  |
| TLS/SRTP                                                                           | Basic incoming/outgoing call. Teleworker incoming/outgoing call.     | V            |  |  |
| Resiliency                                                                         | Device able to handle resiliency when primary MiVB or MBG goes down. | <b>√</b>     |  |  |
| MWI                                                                                | Message Waiting Indication                                           |              |  |  |
| G.711 and T.38 Fax                                                                 | Fax Messages                                                         | $\checkmark$ |  |  |
| 🗹 - No issues found 🛛 🗙 - Issues found, cannot recommend to use 🛛 🛆 - Issues found |                                                                      |              |  |  |

# Resiliency

The following table lists the scenarios of resilience supported by this device when connected to the Mitel MiVoice Business 10.1.

| Device                  | Basic                           | Advanced                        |
|-------------------------|---------------------------------|---------------------------------|
| AudioCodes Mediant 1000 |                                 | Δ                               |
| Gateway                 |                                 |                                 |
| 🗹 - No issues found     | X - Issues found, cannot recomm | nend use \Lambda - Issues found |

*Note: Refer to list of device limitations and known issues later in the document for recommendations.* 

The various scenarios are described below. The scenario names are a convenience for understanding this section of the configuration guide.

**Basic**: Resiliency is achieved by utilizing the ability of DNS servers to provide multiple IP addresses against a single FQDN. This is generally achieved by using DNS SRV or A records. This scenario requires nothing from a SIP Endpoint except that it supports standard DNS behavior. It can also be done by manually setting up back proxy on the phone.

Using REGISTER-301 Moved Permanently message to redirect registration to an alternate MiVoice Business element.

At a minimum, a 32-second timeout for the REGISTER, SUBSCRIBE, INVITE or OPTIONS messages should trigger a Failover

After Failover/Failback – the device must restart all subscriptions (message-summary

*Advanced*: There are different ways to detect the failure in this category.

P-Alternate-Server:

Use the P-Alternate-Server header in the REGISTER-200 OK message to store the HE and SE addresses. Heartbeat

Use a light-weight heartbeat to periodically monitor the health of the MiVoice Business element to which the device is connected. This allows for the device to recover from failures faster without overloading the controlling element.

Survival Mode

Continue existing conversations when a failure is detected until at least the Session Timer expires or the user takes an action which causes termination. Displaying a message on the set is also recommended. First Call after Failure

Implement a policy to time out a new call early if no 18x/2xx message is received.

# **Device Limitations**

This is a list of problems or not supported features when the AudioCodes Mediant 1000 Gateway is connected to MiVoice Business 10.1.

#### Trunkside:

| Feature                          | Problem Description                                                                                                    |
|----------------------------------|----------------------------------------------------------------------------------------------------|
| Outbound PSTN Call<br>Privacy    | During Outbound PSTN private call seeing Caller ID on PSTN side. MiVB is<br>sending Anonymous but not sure whether AudioCodes is changing to Caller ID.<br>May be some configuration details on AudioCodes.<br><b>Recommendation:</b> Please contact Audiocodes support for further details. |
| Call when other party is<br>Busy | AudioCodes Mediant 1000 Gateway doesn't send busy tone to the caller.                                                                                                    |
|                                  | Recommendation: Contact AudioCodes support for more details.                                                                                                    |
| TLS/SRTP                         | Force SDP and AVP only should be disabled under SIP peer profile in order to use TLS/SRTP with MiVB.<br>Recommendation: Contact Mitel Support for more information.                                                                                                    |
| Resiliency                       | Service provider resiliency feature is not tested in case of trunking<br>environment. So, we have tested only MiVB resiliency.                                                                                                    |
|                                  | <b>Recommendation:</b> Since the analog trunk is connected to FXO port and created SIP trunk between AudioCodes Mediant 1000 Gateway and MiVB. So, the service provider resiliency is not applicable in this case. We have tested MiVB resiliency as a part of this testing.                 |

Lineside:

| Feature    | Problem Description                                                                                                    |
|------------|----------------------------------------------------------------------------------------------------|
| TLS/SRTP   | Force SDP and AVP only should be disabled under SIP Device Capability in order to use TLS/SRTP with MiVB.<br>Recommendation: Contact Mitel Support for more information.                                                                                                    |
| Basic Call | For basic call, when far end disconnects the call, The analog phone does not<br>disconnect the call. So, India Re-order tones should be uploaded on AudioCodes<br>Mediant 1000 Gateway in order to disconnect the call clearly.<br><b>Recommendation:</b> India Re-order tones should be uploaded on AudioCodes<br>Mediant 1000 Gateway or Contact AudioCodes support for further clarifications<br>on this.                                  |
| Resiliency | <ul> <li>In case of fallback scenario, Mediant 1000 sends invalid R-URI in REGISTER message to the priamry server when the primary server comes back online.</li> <li>Workaround – AudioCodes support has provided workaround with help of message maunipulation on Meidant 1000 in order to fix this issue.</li> <li>Issue ID - SBC-25918</li> <li>Recommendation: Contact AudioCodes support for further clarifications on this.</li> </ul> |

# **Network Topology**

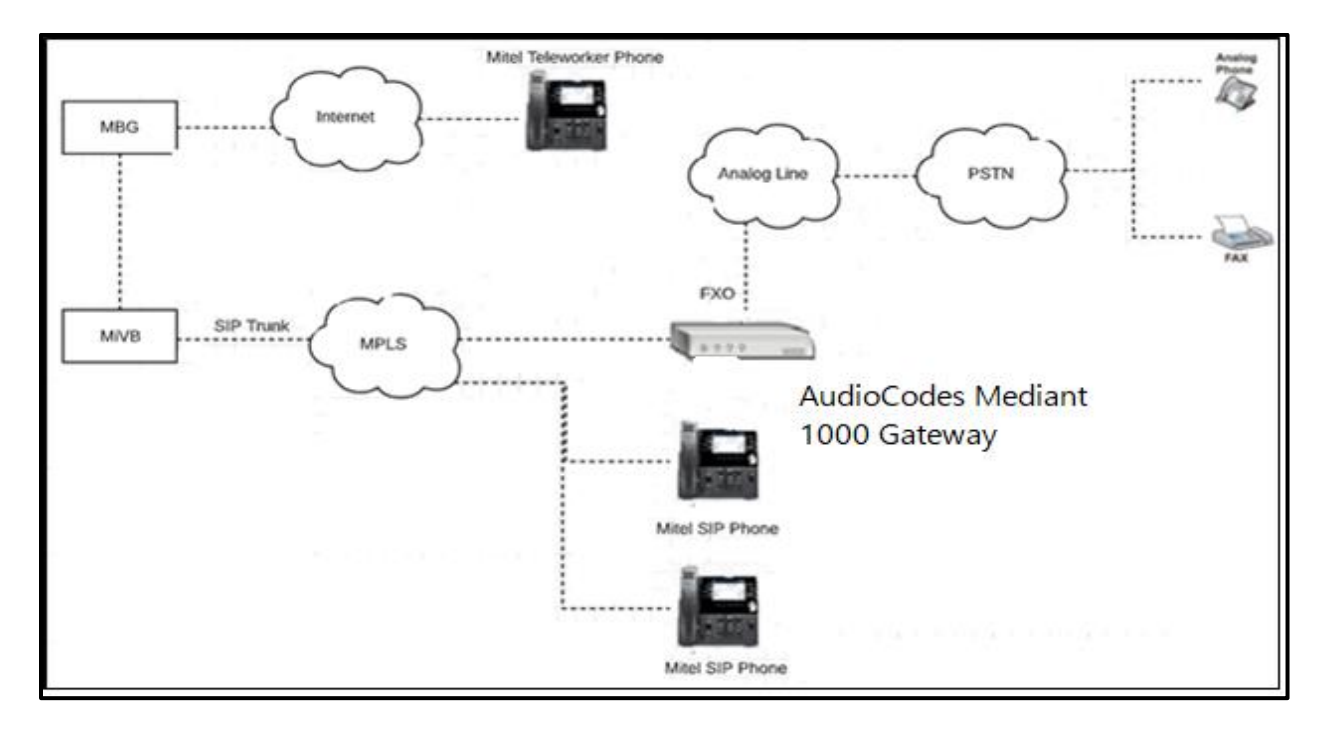

This diagram shows how the **Trunk** testing network is configured for reference.

Figure 1 – Network Topology for Trunkside

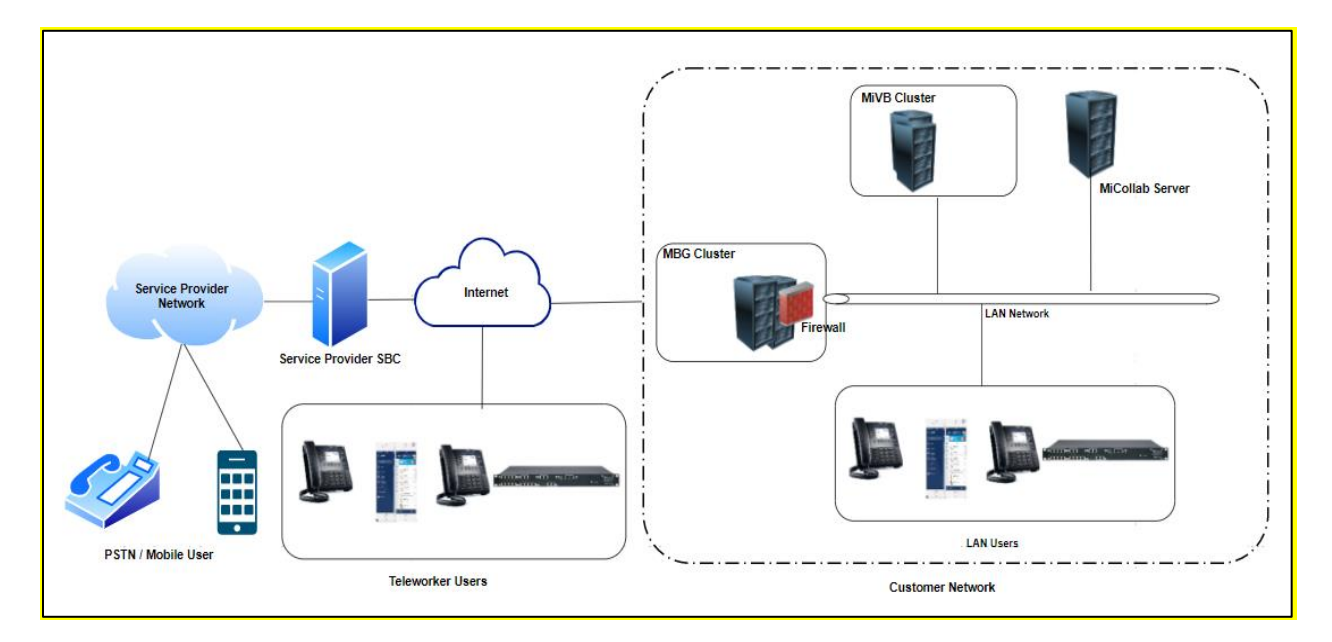

This diagram shows how the **Line** testing network is configured for reference.

Figure 2 – Network Topology for Lineside

# **MiVoice Business - Configuration Notes**

The following steps show how to program a MiVoice Business to connect with the AudioCodes Mediant 1000 Gateway.

# **Configuration Template**

A configuration template can be found in the same Mitel Knowledge Management System (KMS) article as this document. The template is a Microsoft Excel spreadsheet (.csv format) solely consisting of the SIP Peer profile option settings used during Interop testing. All other forms should be programmed as indicated below. Importing the template can save you considerable configuration time and reduce the likelihood of data-entry errors. Refer to the MiVB documentation on how the Import functionality is used.

#### **Network Requirements**

- There must be adequate bandwidth to support the voice over IP. As a guide, the Ethernet bandwidth is approx. 85 Kb/s per G.711 voice session and 29 Kb/s per G.729 voice session (assumes 20ms packetization). As an example, for 20 simultaneous SIP sessions, the Ethernet bandwidth consumption will be approx. 1.7 Mb/s for G.711 and 0.6Mb/s for G729. Almost all Enterprise LAN networks can support this level of traffic without any special engineering. Please refer to the MiVB Engineering guidelines for further information.
- For high quality voice, the network connectivity must support a voice-quality grade of service (packet loss <1%, jitter < 30ms, one-way delay < 80ms).

# Assumptions for the MiVoice Business Programming

The SIP signaling connection uses UDP on Port 5060.

# **Trunkside Configuration**

#### Licensing and Option Selection – SIP Licensing

Ensure that the MiVB is equipped with enough SIP trunking licenses for the connection of AudioCodes Mediant 1000 Gateway. This can be verified within the License and Option Selection form.

Enter the total number of licenses in the SIP Trunk Licences field. This is the maximum number of SIP trunk sessions that can be configured in the MiVB to be used with all service providers, applications, and SIP trunking devices.

| Mitel MiVoice Business                         |                                           |             |      | Admin Group | Alarm Status: Major | D            | ? 🗉             | 6       |
|------------------------------------------------|-------------------------------------------|-------------|------|-------------|---------------------|--------------|-----------------|---------|
| mivb1                                          | License and Option Selection on mivb1     | Search DN 🗸 | ]    |             |                     | Show form    | on mivb1 (Login | Node) 🗸 |
|                                                | Change                                    |             |      |             | -                   | rint Impor   | Export          | Data    |
| Licenses License and Option Selection          | License and Option Selection              |             |      |             |                     |              |                 |         |
| System Capacity                                | ACD Active Agents                         | 0           | 20   | 0           | 20                  | Unrestricted | No              |         |
| Dimension Selection                            | HTML Applications                         | 0           | 1000 | 0           | 1000                | Unrestricted | Yes             |         |
| LAN/WAN Configuration                          | Single Line Users                         | 0           | 200  | 0           | 200                 | Unrestricted | Yes             |         |
| Voice Network                                  | MiVoice Business Console Active Operators | 0           | 10   | 0           | 10                  | Unrestricted | No              |         |
| System Properties                              | Multi-device Users                        | 0           | 200  | 0           | 200                 | Unrestricted | Yes             |         |
| Hardware                                       | Multi-device Suites                       | 0           | 0    | 0           | 0                   | 0            | No              |         |
| Users and Devices                              |                                           |             |      |             | -                   |              |                 |         |
| Integrated Directory Services                  | Messaging                                 |             |      |             |                     |              |                 |         |
| Voice Mail                                     | Embedded Voice Mail                       | 30          | 30   | 0           | 20                  | Unrestricted | Yes             |         |
| Call Routing                                   | Embedded Voice Mail PMS                   | 0           | No   | 1           | 1 <del>00</del> 0   | Unrestricted | Yes             |         |
| Music On Hold<br>Emergency Services Management | Trunking / Networking                     |             |      |             |                     |              |                 |         |
| Property Management                            | Digital Links                             | 0           | 0    | 2           | <b>'</b> # 0        | Unrestricted | Yes             |         |
| Maintenance and Diagnostics                    | Compression                               |             | 256  | 0           | 256                 | Unrestricted | Yes             |         |
|                                                | FAX Over IP (T.38)                        |             | 4    | 0           | 4                   | Unrestricted | Yes             |         |
|                                                | SIP Trunks                                | 0           | 2000 | 0           | 2000                | Unrestricted | Yes             |         |

#### Figure 3 – License and Option Selection

#### Class of Service Assignment

The Class of Service Options form is used to create or edit the Class of Service and specify its options. Classes of Service, identified by Class of Service numbers, are referenced in the Trunk Service Assignment form for SIP trunks.

Many different options may be required for your site deployment but ensure that "Public Network Access via DPNSS" Class of Service Option is configured for all devices that make outgoing calls through the SIP trunks in the MiVB.

- Public Network Access via DPNSS set to Yes
- Campon Tone Security/FAX Machine set to Yes
- Busy Override Security set to Yes

| 🕅 Mitel   MiVoice                                                       | Business                                                  | SDS Distribution Error Status: 就 💭 🖓 🗐 🗘 🗗 |
|-------------------------------------------------------------------------|-----------------------------------------------------------|--------------------------------------------|
| mivb1                                                                   | Class of Service Options on [mivb1] Search DN V           | Show form on mixtal (Login Node) 🗸 🙆 🕈     |
| licenses                                                                | Change Copy                                               | Print   Import   Export   Data Reiresh     |
| LAN/WAN Configuration                                                   | Page 3 of 11 So to Class Of Service V Value 30     Go     |                                            |
| System Properties                                                       | 🞺 Class of Service Options                                |                                            |
| System Settings<br>System Feature Settings                              | 26                                                        | Ring Groups                                |
| System Options                                                          | <ul> <li>₽ 27</li> <li>₽ 28</li> </ul>                    |                                            |
| Shared System Options $\phi^{a}$<br>Class of Service Options $\phi^{b}$ | ₽ 29 ₽ 30                                                 | AC                                         |
| SIP Device Capabilities 🥔<br>Class of Restriction Groups 🤣              | General Advanced                                          |                                            |
| System Access Points 🥔                                                  | Class Of Service Number                                   | 30                                         |
| Independent Account Codes 🥔                                             | Comment                                                   | AC                                         |
| Default Account Codes 🥔                                                 | ACD Agent Behavior on No Answer                           | Logout                                     |
| System Account Codes 🥔                                                  | ACD Agent No Answer Timer                                 | 15                                         |
| System Speed Calls 🧀                                                    | ACD Make Busy on Login                                    | No                                         |
| Tenants                                                                 | ACD Silent Monitor Accept                                 | No                                         |
| SMDR Options 🛷                                                          | ACD Silent Monitor Accept Monitoring Non-Prime Lines      | No                                         |
| Traffic Report Options 🧀                                                | ACD Silent Monitor Allowed                                | No                                         |
| Inward Dialing Modification 🧈                                           | ACD Silent Monitor Notification                           | No                                         |
| Outward Dialing Modification                                            | Follow 2nd Alternate Reroute for Recall to Busy ACD Agent | No                                         |
|                                                                         | Work Timer                                                | 0                                          |

**Figure 4 – Class of Service Options** 

#### Network Element Assignment

Create a network element for AudioCodes Mediant 1000 Gateway. In this example, the soft switch is reachable by an IP Address and is defined as 'Mediant' in the network element assignment form.

| Arrow Network Elements                |                      |  |  |  |
|---------------------------------------|----------------------|--|--|--|
| Name                                  | Mediant              |  |  |  |
| Туре                                  | Other 🗸              |  |  |  |
| FQDN or IP Address                    | 192.168.10.55        |  |  |  |
| Local                                 | False                |  |  |  |
| Version                               |                      |  |  |  |
| Zone                                  | 1                    |  |  |  |
| ARID                                  |                      |  |  |  |
| SIP Peer                              |                      |  |  |  |
| SIP Peer Specific                     |                      |  |  |  |
| SIP Peer Transport                    | UDP 🗸                |  |  |  |
| SIP Peer Port                         | 5060                 |  |  |  |
| External SIP Proxy FQDN or IP Address | 192.168.10.55        |  |  |  |
| External SIP Proxy Transport          | UDP 🗸                |  |  |  |
| External SIP Proxy Port               | 5060                 |  |  |  |
| SIP Registrar FQDN or IP Address      |                      |  |  |  |
| SIP Registrar Transport               | default 🗸            |  |  |  |
| SIP Registrar Port                    | 0                    |  |  |  |
| SIP Peer Status                       | Auto-Detect/Normal 🗸 |  |  |  |
|                                       | Save Cancel          |  |  |  |

Figure 5 – Network Elements Assignment

#### Trunk Attributes

This is configured in the Trunk Attributes form. In this example the Trunk Attributes is defined for Trunk Service Number **7**, which will be used to direct incoming calls to an answer point in the Mitel MiVB.

Program the Non-dial In or Dial in Trunks (DID) according to the site requirements and what type of service was ordered from your service provider.

The example below shows configuration for incoming DID calls. The MiVB will absorb the first 0 digits of the number from AudioCodes Mediant 1000 Gateway. Please refer to the MiVB System Administration documentation for further programming information.

| Change                                              |               |
|-----------------------------------------------------|---------------|
| 🛹 Trunk Attributes                                  | <b>A</b>      |
| Trunk Service Number                                | 7             |
| Release Link Trunk                                  | No 🗸          |
| Call Recognition Service                            | Off 🗸         |
| Direct Inward Dialing Service                       | Off<br>On     |
| Caller Based Routing Service                        | ● Off<br>○ On |
| Class of Service                                    | 30            |
| Class of Restriction                                | 1             |
| Baud Rate                                           | 300 🗸         |
| Intercept Number                                    | 1             |
| Non-dial In Trunks Answer Point - Day               |               |
| Non-dial In Trunks Answer Point - Night 1           |               |
| Non-dial In Trunks Answer Point - Night 2           |               |
| Dial In Trunks Incoming Digit Modification - Absorb | 0             |
| Dial In Trunks Incoming Digit Modification - Insert |               |
| Dial In Trunks Answer Point                         |               |
| Dial In Trunks Insert Forwarding Information        | ● No ◯ Yes    |
| Trunk Label                                         | AC            |
|                                                     | Save Cancel   |

#### **Figure 6 – Trunk Attributes**

14

#### SIP Peer Profile

The recommended connectivity via SIP Trunking does not require additional physical interfaces. IP/Ethernet connectivity is part of the base MiVoice Business Platform. The SIP Peer Profile should be configured with the following options:

**Network Element**: The selected SIP Peer Profile needs to be associated with previously created "Mediant" Network Element.

Address Type: Select IP.

**Calling Line ID:** The default CPN is applied to all calls unless there is a match in the "Outgoing DID Ranges" of the SIP Peer Profile. Do not use a Default CPN if you want public numbers to be preserved through the SIP interface. Add private numbers into the DID ranges for CPN Substitution form (see DID Ranges for CPN Substitution). Then select the appropriate numbers in the Outgoing DID Ranges in this form (SIP Peer Profile).

Trunk Service Assignment: Enter the trunk service assignment previously configured.

**SMDR:** If Call Detail Records are required for SIP Trunking, the SMDR Tag should be configured (by default there is no SMDR and this field is left blank).

**Maximum Simultaneous Calls:** This entry should be configured to maximum number of SIP trunks provided by AudioCodes Mediant 1000 Gateway.

|                                                            |                                                                                                    | Node Alarm Status: Clear 2021-Jan-11 05:55:                                  | 19 🖵 ? 🗐 🛈 🗗                         |
|------------------------------------------------------------|----------------------------------------------------------------------------------------------------|------------------------------------------------------------------------------|--------------------------------------|
| MN69 2                                                     | SIP Peer Profile on [MN69] Search DN Y                                                                    |                                                                              | Show form on Exceeded Max Nodes v Go |
| Licenses                                                   | SIP Peer Profile                                                                                          |                                                                              |                                      |
| LAN/WAN Configuration                                      | Mediant Mediant                                                                                           | No 11                                                                        | 1800 1                               |
| Voice Network                                              |                                                                                                    |                                                                              | Save Cancel                          |
| Hardware                                                   | Basic Call Routing Calling Line ID SDP Options Signaling and Header Manipulation Timers Key Press Event P | Profile Information                                                          |                                      |
| Trunks                                                     | SIP Peer Profile Label                                                                                    | Mediant                                                                      |                                      |
| Trunk Attributes 🎺                                         | Network Element                                                                                           | Mediant 🗸                                                                    |                                      |
| IP/XNET                                                    | Local Account Information                                                                                 |                                                                              |                                      |
| SIP                                                        | Registration User Name                                                                                    |                                                                              |                                      |
| DID Ranges for CPN Substitution                            | Address Type                                                                                              | <ul> <li>FQDN: mivb.sipcoe.com</li> <li>IP Address: 192.168.10.69</li> </ul> |                                      |
| SIP Peer Profile Assianment by Incoming DID                | Administration Options                                                                                    |                                                                              |                                      |
| SIP Peer Profile Called Party Inward Dialing Modification  | Interconnect Restriction                                                                                  | 1                                                                            |                                      |
| SIP Peer Profile Calling Party Inward Dialing Modification | Maximum Simultaneous Calls                                                                                | 9                                                                            |                                      |
| SIP Peer Profile Called Party Outward Dialing Modification | Minimum Reserved Call Licenses                                                                            | 0                                                                            |                                      |
| URI/Number Translation                                     | Outbound Proxy Server                                                                                     | ~                                                                            |                                      |
| Users and Devices                                          | SMDR Tag                                                                                                  | 0                                                                            |                                      |
| Integrated Directory Services                              | Trunk Service                                                                                             | 7                                                                            |                                      |
| Voice Mail                                                 | Zone                                                                                                    | 1                                                                            |                                      |

| Authentication Options                   |                   |
|------------------------------------------|-------------------|
| User Name                                |                   |
| Password                                 | ****              |
| Confirm Password                         | ****              |
| Authentication Option for Incoming Calls | No Authentication |
| Subscription User Name                   |                   |
| Subscription Password                    | ***               |
| Subscription Confirm Password            | ***               |
| Gateway Options                          |                   |
| Digital Trunk Licenses                   | 0                 |
| Maximum Digital/Analog Channels          | 0                 |

#### Figure 7 - SIP Peer Profile Assignment- Basic

| Ba | ic Call Routing                             | Calling Line ID   | SDP Options     | Signaling and Header Manipulation | Timers | Key Press Event | Outgoing DID Ranges | Profile Information |     |  |
|----|---------------------------------------------|-------------------|-----------------|-----------------------------------|--------|-----------------|---------------------|---------------------|-----|--|
|    | Alternate Destinat                          | ion Domain Enal   | oled            |                                   |        |                 |                     | ٨                   | No  |  |
|    | Alternate Destinat                          | ion Domain FQD    | N or IP Address |                                   |        |                 |                     |                     |     |  |
| _  | Enable Special Re-Invite Collision Handling |                   |                 |                                   |        |                 |                     |                     |     |  |
|    | Only Allow Outgoing Calls                   |                   |                 |                                   |        |                 |                     |                     |     |  |
|    | Private SIP Trunk                           |                   |                 |                                   |        |                 |                     | Ν                   | No  |  |
|    | Reject Incoming A                           | nonymous Calls    |                 |                                   |        |                 |                     | Ν                   | No  |  |
|    | Route Call Using F                          | P-Called-Party-ID | (if present)    |                                   |        |                 |                     | ٢                   | Yes |  |
|    | Route Call Using 1                          | To Header         |                 |                                   |        |                 |                     | Ν                   | No  |  |

# Figure 8 - SIP Peer Profile Assignment- Call Routing

| Bas | Call Routing                          | Calling Line ID  | SDP Options     | Signaling and Header Manipulation | Timers | Key Press Event | Outgoing DID Ranges | Profile Information |    |  |  |
|-----|---------------------------------------|------------------|-----------------|-----------------------------------|--------|-----------------|---------------------|---------------------|----|--|--|
|     | efault CPN                            |                  |                 |                                   |        |                 |                     |                     |    |  |  |
|     | efault CPN Nam                        | e                |                 |                                   |        |                 |                     |                     |    |  |  |
| c   | CPN Restriction                       |                  |                 |                                   |        |                 |                     |                     |    |  |  |
| c   | Override From Header with Default CPN |                  |                 |                                   |        |                 |                     |                     |    |  |  |
| F   | ublic Calling Pa                      | rty Number Passi | through         |                                   |        |                 |                     |                     | No |  |  |
| 5   | Strip PNI                             |                  |                 |                                   |        |                 |                     |                     |    |  |  |
| , u | se Diverting Pa                       | ty Number as Ca  | lling Party Num | ber                               |        |                 |                     |                     | No |  |  |
| L.  | se Original Call                      | ng Party Number  | If Available    |                                   |        |                 |                     |                     | No |  |  |

#### Figure 9 - SIP Peer Profile Assignment- Calling Line ID

| Basic                                                | Call Routing                                       | Calling Line ID    | SDP Options      | Signaling and Header Manipulation | Timers | Key Press Event | Outgoing DID Ranges | Profile Information |    |                |  |
|------------------------------------------------------|----------------------------------------------------|--------------------|------------------|-----------------------------------|--------|-----------------|---------------------|---------------------|----|----------------|--|
| AI                                                   | low Peer To Use                                    | Multiple Active    | M-Lines          |                                   |        |                 |                     |                     |    | Yes            |  |
| AI                                                   | low Using UPDA                                     | TE For Early Me    | dia Renegotiatio | on                                |        |                 |                     |                     |    | No             |  |
| Av                                                   | oid Signaling H                                    | old to the Peer    |                  |                                   |        |                 |                     |                     |    | Yes            |  |
| A١                                                   | AVP Only Peer                                      |                    |                  |                                   |        |                 |                     |                     |    |                |  |
| Er                                                   | Enable Mitel Proprietary SDP                       |                    |                  |                                   |        |                 |                     |                     |    |                |  |
| Fo                                                   | Force sending SDP in initial Invite message        |                    |                  |                                   |        |                 |                     |                     |    |                |  |
| Fo                                                   | Force sending SDP in initial Invite - Early Answer |                    |                  |                                   |        |                 |                     |                     |    |                |  |
| Ig                                                   | Ignore SDP Answers in Provisional Responses        |                    |                  |                                   |        |                 |                     |                     |    |                |  |
| IP Media Default                                     |                                                    |                    |                  |                                   |        |                 |                     |                     |    | ipv4           |  |
| Limit to one Offer/Answer per INVITE                 |                                                    |                    |                  |                                   |        |                 |                     |                     |    | Yes            |  |
| NAT Keepalive                                        |                                                    |                    |                  |                                   |        |                 |                     |                     |    | Yes            |  |
| Pr                                                   | event Codec Se                                     | lection on Answe   | er               |                                   |        |                 |                     |                     |    | No             |  |
| Pr                                                   | event the Use o                                    | IP Address 0.0.0   | 0.0 in SDP Mess  | ages                              |        |                 |                     |                     |    | Yes            |  |
| Re                                                   | ject Call withou                                   | t telephone-ever   | nt payload       |                                   |        |                 |                     |                     |    | No             |  |
| Re                                                   | negotiate SDP                                      | To Enforce Symn    | netric Codec     |                                   |        |                 |                     |                     |    | No             |  |
| Re                                                   | peat SDP Answ                                      | er If Duplicate Of | ffer Is Received |                                   |        |                 |                     |                     |    | No             |  |
| Re                                                   | strict Audio Co                                    | dec                |                  |                                   |        |                 |                     |                     |    | No Restriction |  |
| R                                                    | P Packetization                                    | Rate Override      |                  |                                   |        |                 |                     |                     |    | No             |  |
| R                                                    | TP Packetization                                   | Rate               |                  |                                   |        |                 |                     |                     |    | 20ms           |  |
| Special handling of Offers in 2XX responses (INVITE) |                                                    |                    |                  |                                   |        |                 |                     |                     | No |                |  |
| Su                                                   | ppress Use of §                                    | DP Inactive Med    | lia Streams      |                                   |        |                 |                     |                     |    | Yes            |  |

# Figure 10 - SIP Peer Profile Assignment- SDP Options

| Basic | Call Routing                            | Calling Line ID    | SDP Options    | Signaling and Header Manipulation | Timers | Key Press Event | Outgoing DID Ranges | Profile Information |  |               |
|-------|-----------------------------------------|--------------------|----------------|-----------------------------------|--------|-----------------|---------------------|---------------------|--|---------------|
| Tr    | ink Group Labe                          | I                  |                |                                   |        |                 |                     |                     |  |               |
| AI    | ow Display Upd                          | ate                |                |                                   |        |                 |                     |                     |  | No            |
| В     | Build Contact Using Request URI Address |                    |                |                                   |        |                 |                     |                     |  |               |
| De    | De-register Using Contact Address not " |                    |                |                                   |        |                 |                     |                     |  |               |
| Di    | able Reliable P                         | rovisional Respo   | onses          |                                   |        |                 |                     |                     |  | No            |
| Di    | able Use of Us                          | er-Agent and Ser   | rver Headers   |                                   |        |                 |                     |                     |  | No            |
| Di    | card Received                           | P-Asserted-Iden    | tity Headers   |                                   |        |                 |                     |                     |  | No            |
| Do    | main for Trunk                          | Context            |                |                                   |        |                 |                     |                     |  | -             |
| Ε.    | 64: Enable sen                          | ding '+'           |                |                                   |        |                 |                     |                     |  | No            |
| Ε.    | 64: Add '+' if di                       | git length > N dig | jits           |                                   |        |                 |                     |                     |  | 0             |
| Ε.    | 64: Do not add                          | '+' to Emergency   | / Called Party |                                   |        |                 |                     |                     |  | No            |
| Ε.    | 64: Do not add                          | '+' to Called Part | ty             |                                   |        |                 |                     |                     |  | No            |
| Fo    | rce Max-Forwar                          | d: 70 on Outgoin   | ig Calls       |                                   |        |                 |                     |                     |  | No            |
| lf 1  | 'LS use 'sips:' S                       | cheme              |                |                                   |        |                 |                     |                     |  | No            |
| lgi   | ore Incoming L                          | oose Routing In    | dication       |                                   |        |                 |                     |                     |  | No            |
| Inc   | lude Diversion                          | Header for EHDU    | J              |                                   |        |                 |                     |                     |  | No            |
| Mo    | de for Out-of-B                         | and DTMF           |                |                                   |        |                 |                     |                     |  | RFC 4733 DTMF |
| M     | Itilingual Name                         | Display            |                |                                   |        |                 |                     |                     |  | No            |
| Or    | ly use SDP to d                         | ecide 180 or 183   |                |                                   |        |                 |                     |                     |  | Yes           |
| Pr    | efer From Head                          | er for Caller ID   |                |                                   |        |                 |                     |                     |  | No            |
| Q.    | 350 Reason Hea                          | ders               |                |                                   |        |                 |                     |                     |  | No            |

| Require Reliable Provisional Responses on Outgoing Calls | Yes |
|----------------------------------------------------------|-----|
| Signal Privacy (if enabled) on Emergency Calls           | No  |
| Suppress Incoming Name                                   | No  |
| Suppress Redirection Headers                             | No  |
| Use Fixed Retry Time for 491                             | No  |
| Use Privacy: none                                        | No  |
| Use P-Asserted Identity Header                           | Yes |
| Use P-Asserted Identity for Billing                      | No  |
| Use P-Call-Leg-ID Header                                 | No  |
| Use P-Early-Media Header                                 | No  |
| Use P-Preferred Identity Header                          | No  |
| Use Restricted Character Set For Authentication          | No  |
| Use To Address in From Header on Outgoing Calls          | No  |
| Use user≖phone                                           | No  |
| Use user≖phone for Diversion Header                      | No  |

# Figure 11 – SIP Peer Profile Assignment- Signaling and Header Manipulation

| Basic | Call Routing     | Calling Line ID  | SDP Options | Signaling and Header Manipulation | Timers | Key Press Event | Outgoing DID Ranges | Profile Information |      |
|-------|------------------|------------------|-------------|-----------------------------------|--------|-----------------|---------------------|---------------------|------|
|       |                  |                  |             |                                   |        |                 |                     |                     |      |
| Ke    | ep-Alive (OPTIC  | NS) Period       |             |                                   |        |                 |                     |                     | 120  |
| Re    | gistration Perio | d                |             |                                   |        |                 |                     |                     | 3600 |
| Re    | gistration Perio | d Refresh (%)    |             |                                   |        |                 |                     |                     | 50   |
| Re    | gistration Maxii | num Timeout      |             |                                   |        |                 |                     |                     | 90   |
| Se    | ssion Timer      |                  |             |                                   |        |                 |                     |                     | 1800 |
| Se    | ssion Timer: Lo  | cal as Refresher |             |                                   |        |                 |                     |                     | No   |
| Su    | bscription Perio | bd               |             |                                   |        |                 |                     |                     | 3600 |
| Su    | bscription Perio | od Minimum       |             |                                   |        |                 |                     |                     | 300  |
| Su    | bscription Perio | od Refresh (%)   |             |                                   |        |                 |                     |                     | 80   |
| Inv   | ite Ringing Res  | ponse Timer      |             |                                   |        |                 |                     |                     | 0    |
|       |                  |                  |             |                                   |        |                 |                     |                     |      |

# Figure 12 – SIP Peer Profile Assignment - Timers

| Basic                                               | Call Routing                                        | Calling Line ID   | SDP Options      | Signaling and Header Manipulation | Timers | Key Press Event | Outgoing DID Ranges | Profile Information |    |
|-----------------------------------------------------|-----------------------------------------------------|-------------------|------------------|-----------------------------------|--------|-----------------|---------------------|---------------------|----|
| Alle                                                | ow Inc Subscrip                                     | tions for Local I | Digit Monitoring | 1                                 |        |                 |                     |                     | No |
| Allow Out Subscriptions for Remote Digit Monitoring |                                                     |                   |                  |                                   |        |                 |                     |                     |    |
| For                                                 | Force Out Subscriptions for Remote Digit Monitoring |                   |                  |                                   |        |                 |                     |                     |    |
| Red                                                 | quest Outbound                                      | I Proxy to Handl  | e Out Subscript  | tions                             |        |                 |                     |                     | No |
| KP                                                  | KPML Transport                                      |                   |                  |                                   |        |                 |                     |                     |    |
| KPML Port                                           |                                                     |                   |                  |                                   |        |                 |                     |                     | 0  |

#### Figure 13 – SIP Peer Profile Assignment – Key Press Event

| Bas | Call Routing | Calling Line ID | SDP Options | Signaling and Header Manipulation | Timers | Key Press Event | Outgoing DID Ranges | Profile Information |
|-----|--------------|-----------------|-------------|-----------------------------------|--------|-----------------|---------------------|---------------------|
| Ir  | dex          |                 | DIE         | D Range                           |        |                 | CPN Substitu        | Update              |

Figure 14 – SIP Peer Profile Assignment – Outgoing DID Ranges

| Basic | Call Routing     | Calling Line ID | SDP Options | Signaling and Header Manipulation | Timers | Key Press Event | Outgoing DID Ranges | Profile Information |  |
|-------|------------------|-----------------|-------------|-----------------------------------|--------|-----------------|---------------------|---------------------|--|
| Cre   | ator             |                 |             |                                   |        |                 |                     |                     |  |
| Dat   | Date Created     |                 |             |                                   |        |                 |                     |                     |  |
| Cre   | ated with Versi  | on              |             |                                   |        |                 |                     |                     |  |
| Ser   | Service Provider |                 |             |                                   |        |                 |                     |                     |  |
| Ven   | dor Notes        |                 |             |                                   |        |                 |                     |                     |  |

Figure 15 – SIP Peer Profile Assignment – Profile Information

#### SIP Peer Profile Assignment by Incoming DID

This form is used to associate DID range numbers from AudioCodes Mediant 1000 Gateway Analog trunk to a particular SIP Peer profile. The configured settings here help matching the incoming DID numbers with the SIP Peer Profile when call is arriving from anonymous caller.

Enter one or more telephone numbers. The maximum number of digits per telephone number is 26. You can enter a mix of ranges and single numbers (for example, "008067591215"). The entire field width is limited to 60 characters.

Use a comma to separate telephone numbers and ranges. Use a dash (-) to indicate a range of telephone numbers. The first and last characters cannot be a comma or a dash. If the numbers do not fit within the 60 characters maximum, you can create a new entry for the same profile.

| SIP Peer Profile Assignment by Incoming DID |                        |         |  |  |  |  |  |  |
|---------------------------------------------|------------------------|---------|--|--|--|--|--|--|
| Incoming DID Range                          | SIP Peer Profile Label | Comment |  |  |  |  |  |  |
| 008067591215                                | Mediant                |         |  |  |  |  |  |  |
| Incoming DID Range                          | 008067591215           |         |  |  |  |  |  |  |
| SIP Peer Profile Label                      | Mediant                |         |  |  |  |  |  |  |
| Comment                                     |                        |         |  |  |  |  |  |  |

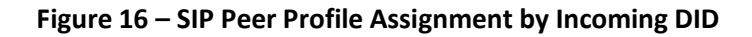

#### ARS Digit Modification Plans

Ensure that Digit Modification for outgoing calls on the SIP trunk to AudioCodes Mediant 1000 Gateway absorbs or inject additional digits according to your dialling plan. In this example, we will be absorbing 3 digits (in this case will be **456** to dial out).

| ARS Digit Modification Plans on mivb1 | Search DN 🗸 | Show form on mivb1 (Login No |
|---------------------------------------|-------------|------------------------------|
| Change Change Page Change             | All Clear   | Print Import Export          |
| Page 1 of 55 > Go to                  | ✓ Value     | Go                           |
| 🤣 ARS Digit Modification Plans        |             |                              |
| 🤣 3                                   | 2           |                              |
| 🧳 4                                   | 0           |                              |
| 🧈 5                                   | 0           |                              |
| 🧈 6                                   | 0           |                              |
| 🤣 7                                   | 1           |                              |
| a 🗳 🕫                                 | 1           |                              |
| 🤣 9                                   | 1           |                              |
| 🧬 10                                  | 3           |                              |
| 🧬 11                                  | 0           |                              |
| 🧬 12                                  | 0           |                              |
| 🤣 13                                  | 0           |                              |
| 🧬 14                                  | 0           |                              |
| 🧳 15                                  | 3           |                              |

**Figure 17 – Digit Modification Assignment** 

#### ARS Routes

Create a route for SIP Trunks connecting a trunk to AudioCodes Mediant 1000 Gateway. In this example, the SIP trunk is assigned to Route Number **15.** Choose SIP Trunk as a routing medium and choose the SIP Peer Profile and Digit Modification entry created earlier.

| ARS Routes      | 8                 |                       |                     |                                    |                     |                              |                             |                       |             |
|-----------------|-------------------|-----------------------|---------------------|------------------------------------|---------------------|------------------------------|-----------------------------|-----------------------|-------------|
| Route<br>Number | Routing<br>Medium | Trunk Group<br>Number | SIP Peer<br>Profile | PBX Number / Cluster Element<br>ID | COR Group<br>Number | Digit Modification<br>Number | Digits Before<br>Outpulsing | Route Type            | Compression |
| 1               | SIP Trunk         |                       | VMBA                |                                    | 1                   | 3                            |                             | PSTN Access Via DPNSS | Off         |
| 2               | SIP Trunk         |                       | VMBB                |                                    | 1                   | 3                            |                             | PSTN Access Via DPNSS | Off         |
| 3               | SIP Trunk         |                       | VMBA                |                                    | 1                   | 4                            |                             | Emergency             | Off         |
| 4               | SIP Trunk         |                       | AC                  |                                    | 1                   | 1                            |                             | PSTN Access Via DPNSS | Off         |
| 5               | SIP Trunk         |                       | DTAG                |                                    | 1                   | 6                            |                             | PSTN Access Via DPNSS | Off         |
| 6               | SIP Trunk         |                       | Rev2                |                                    | 1                   | 9                            |                             |                       | Off         |
| 7               | SIP Trunk         |                       | Drei                |                                    | 1                   | 2                            |                             | PSTN Access Via DPNSS | Off         |
| 8               | SIP Trunk         |                       | Revolutio           |                                    | 1                   | 9                            |                             |                       | Off         |
| 9               | Direct IP Route   |                       |                     | 74                                 | 65                  | 805                          |                             |                       | Auto        |
| 10              | SIP Trunk         |                       | EH                  |                                    | 1                   | 3                            |                             | PSTN Access Via DPNSS | Off         |
| 11              | SIP Trunk         |                       | AC                  |                                    | 1                   | 1                            |                             | PSTN Access Via DPNSS | Off         |
| 12              | SIP Trunk         |                       | Level3              |                                    | 1                   | 12                           |                             | PSTN Access Via DPNSS | Off         |
| 13              | SIP Trunk         |                       | testmbg             |                                    | 1                   | 8                            |                             | PSTN Access Via DPNSS | Off         |
| 14              | SIP Trunk         |                       | Rev2                |                                    | 1                   | 9                            |                             | Emergency             | Off         |
| 15              | SIP Trunk         |                       | Mediant             |                                    | 1                   | 9                            |                             | Emergency             | Off         |

Figure 18 – SIP Trunk Route Assignment

# ARS Digits Dialed

ARS initiates the routing of trunk calls when certain digits are dialed from a station. In this example, when a user dials **456**, the call will be routed to AudioCodes Mediant 1000 Gateway (ie. **Route 15**).

| Change                                            |                                                                                       |                                    |                                   |            |               |             |        |         |      |   |
|---------------------------------------------------|---------------------------------------------------------------------------------------|------------------------------------|-----------------------------------|------------|---------------|-------------|--------|---------|------|---|
| Change Range Programming - ARS Digits Dialed Help |                                                                                       |                                    |                                   |            |               |             |        |         |      |   |
| ſ                                                 | This form allows you to change one or more records, starting at the following record: |                                    |                                   |            |               |             |        |         |      |   |
|                                                   | Digits Dialed                                                                         | Number of Digits to Follow         |                                   | Ter        | mination Type | Termination | Number |         |      |   |
|                                                   | 456                                                                                   | Unknown                            |                                   | Ro         | ute           | 15          |        |         |      |   |
|                                                   | <ol> <li>Enter the nu</li> <li>Define the (</li> </ol>                                | umber of records<br>Change Range F | s to change: Programming I Change | 1<br>Patte | ern:          |             |        |         |      |   |
|                                                   | Field Name                                                                            |                                    | action                            |            | Value to cha  | nge         | Increi | ment by |      |   |
|                                                   | Digits Dialed                                                                         |                                    | Change to                         | $\sim$     | 456           |             |        |         |      |   |
|                                                   | Number of Di                                                                          | gits to Follow                     | Change to                         | $\sim$     | Unknown 🗸     | •           | -      |         |      |   |
|                                                   | Termination Type                                                                      |                                    | Change to                         | $\sim$     | Route 🗸       |             | -      |         |      |   |
| Ľ                                                 | Termination Number                                                                    |                                    | Change to                         | $\sim$     | 15            |             |        |         |      | + |
| •                                                 |                                                                                       |                                    |                                   |            | _             |             |        |         | •    |   |
|                                                   |                                                                                       |                                    |                                   |            | F             | Preview     | Save   | Car     | ncel |   |

Figure 19 – ARS Digit Dialed Assignment

#### T.38 Fax Configuration

AudioCodes Mediant 1000 Gateway uses the inter-zone FAX profile. This form allows you to define the settings for FAX communication over the IP network. You can modify the default settings for the:

- Inter-zone FAX profile: defines the FAX settings between different zones in the network. There is only one Inter-zone FAX profile; it applies to all inter-zone FAX communication. It defaults to V.29, 7200bps. It defines the settings for FAX Relay (T.38) FAX communication.
- Intra-zone FAX profile: defines the FAX settings within each zone in the network.
  - Profile 1 defines the settings for G.711 pass through communication.
  - Profile 2 to 64 define the settings for FAX Relay (T.38) FAX communication.
  - All zones default to G.711 pass through communication (Profile 1).

| Mitel MiVoic                  | e Busin | ess        |                                                                                                    |                       |                      | Node Alarm S                              | tatus: <mark>Minor</mark> 2019 | -Feb-06 16:08:52                                                                                                |            | ? 🗐            | (        | G•      |
|-------------------------------|---------|------------|----------------------------------------------------------------------------------------------------|-----------------------|----------------------|-------------------------------------------|--------------------------------|----------------------------------------------------------------------------------------------------|------------|----------------|----------|---------|
| Local_125                     | 2       | Fax Servic | Profiles on Local_125                                                                                                    |                       | Search DN            |                                           |                                | Sh                                                                                                    | ow form on | Not Accessible | ٣        | Go 🕇    |
| Licenses                      | ^       | Change     |                                                                                                    |                       |                      |                                           |                                | Print                                                                                                    | Import     | Export         | Data R   | tefresh |
| LAN/WAN Configuration         |         | 🤣 Inte     | r-Zone Fax Profile                                                                                                    |                       |                      |                                           |                                |                                                                                                    |            |                |          |         |
| Network Elements 🎺            |         | Maxim      | um Fax Rate                                                                                                    |                       |                      |                                           | 14400 (V.                      | 17, 14400bps)                                                                                                   |            |                |          |         |
| Cluster Elements 🎺            |         | High S     | peed Redundancy                                                                                                    |                       |                      |                                           | 1                              |                                                                                                    |            |                |          |         |
| Admin Groups                  |         | Low S      | peed Redundancy                                                                                                    |                       |                      |                                           | 3                              |                                                                                                    |            |                |          |         |
| Fax Service Profiles 💣        |         | Error      | Correction Mode (ECM)                                                                                                    |                       |                      |                                           | Disabled                       |                                                                                                    |            |                |          |         |
| Fax Advanced Settings         |         | ·····      |                                                                                                    | (118P)                |                      |                                           | Prince and                     |                                                                                                    |            |                |          |         |
| Network Zones 🧬               |         | < Pag      | e 1 of 7 > Goto                                                                                                    | v Valu                | e 🧧                  | 30                                        |                                |                                                                                                    |            |                |          |         |
| Network Zone Topology         |         |            |                                                                                                    |                       |                      | Chan                                      | ge Member Ci                   | hange Page Members                                                                                              | Change Al  | I Members      | Clear Me | mber    |
| Codes Catters                 |         |            |                                                                                                    |                       |                      |                                           |                                |                                                                                                    |            |                |          |         |
| Codec Settings 🤛              |         | 🤣 Intr     | a-Zone Fax Service P                                                                                                    | rofiles               |                      |                                           |                                |                                                                                                    |            |                |          |         |
| System Properties             |         | Profile    | Maximum Fax Rate                                                                                                    | High Speed Redundancy | Low Speed Redundancy | Error Correction Mode                     | NSF Override                   | NSF Vendor Code Value                                                                                           | e NSF C    | ountry Code Va | lue L    | abel    |
| Trunke                        |         | 1          | -                                                                                                    | -                     | -                    | -                                         | -                              | -                                                                                                    | -          |                | G        | .711    |
| Users and Devices             |         | 2          | 14400 (V.17, 14400bps)                                                                                                    | 1                     | 3                    | Disabled                                  | Disabled                       | 1997 - 1997 - 1997 - 1997 - 1997 - 1997 - 1997 - 1997 - 1997 - 1997 - 1997 - 1997 - 1997 - 1997 - 1997 - 1997 - | 1.1        |                | T.       | 38      |
| Integrated Directory Services |         | 3          | 1. Sec. 1. Sec. 1. Sec |                       |                      | 1. A. A. A. A. A. A. A. A. A. A. A. A. A. |                                |                                                                                                    |            |                |          |         |
| Voice Mail                    |         | 4          |                                                                                                    |                       |                      |                                           |                                |                                                                                                    |            |                |          |         |

Figure 20 - Fax Configuration

#### Zone Assignment

By default, all zones are set to Intra-zone FAX Profile 1.

Based on your network diagram, assign the Intra-zone FAX Profiles to the Zone IDs of the zones. If audio compression is required within the same zone, set Intra-Zone Compression to "Yes". AudioCodes Mediant 1000 Gateway uses the Intra-zone FAX Profile 2.

| MiVoice Business                                  |    |                |                           |                |                           |                   |              |               |  |  |
|---------------------------------------------------|----|----------------|---------------------------|----------------|---------------------------|-------------------|--------------|---------------|--|--|
| Local_125                                         | Å. | Network Zo     | nes on Local_125          |                |                           | Search DN         | ¥            |               |  |  |
| Licenses<br>LAN/WAN Configuration                 | •  | Change<br>Page | Change Page               | Clear<br>Go to | v V                       | alue              |              | Go            |  |  |
| Voice Network                                     |    | 🤣 Netw         | ork Zones                 |                |                           |                   |              | _             |  |  |
| Cluster Elements 🧬                                |    | Zone<br>ID     | Intra-zone<br>Compression | Group<br>Zone  | Intra-zone Fax<br>Profile | Label SMDR<br>Tag | Time<br>Zone | LBN<br>Prefix |  |  |
| Fax Service Profiles 🧳                            |    | 1              | No                        |                | 2                         |                   |              |               |  |  |
| Fax Advanced Settings Network Zones               |    | 3              | No                        |                | 1                         |                   |              |               |  |  |
| Network Zone Topology 🦨<br>Bandwidth Management 🛹 |    | 5              | No                        |                | 1                         |                   |              |               |  |  |
| Codec Settings 🥔                                  |    | 6              | No                        |                | 1                         |                   |              |               |  |  |

**Figure 21 – Zone Assignment** 

# **Lineside Configuration**

#### Software License – SIP Licensing

Ensure that the MiVoice Business is equipped with enough Mode licenses for the connection of SIP end points (AudioCodes Mediant 1000 Gateway). This can be verified within the Software License Feature section form.

| Mitel   MiVoice                                             | e Business                                                                           |                       |                  |                             | SDS Distribution Err                          | ror Status: Warning |                  | ? 🔳          | 0           | Đ      |
|-------------------------------------------------------------|--------------------------------------------------------------------------------------|-----------------------|------------------|-----------------------------|-----------------------------------------------|---------------------|------------------|--------------|-------------|--------|
| MN69 🛔                                                      | License and Option Selection on MN69                                                 |                       | Search DN 🗸      | •                           |                                               |                     | Show form on     | Exceeded Max | Nodes 🗸     | •      |
| Licenses                                                    | Change                                                                               |                       |                  |                             |                                               | P                   | rint Import      | Export       | Data Re     | ifresh |
| License and Option Selection<br>System Capacity             | License and Option Selection Online Licensing with the Application Management Center |                       |                  |                             |                                               |                     |                  |              |             |        |
| Dimension Selection Application Group Licensing             | Application Record ID 67987345                                                       |                       |                  |                             |                                               |                     |                  |              |             |        |
| LAN/WAN Configuration<br>Voice Network<br>System Properties | System Type<br>Enterprise                                                            | License Sharing<br>No |                  | Hardware Id<br>7dbfd1f1-d20 | <b>Sentifier</b><br>02-40c7-aae6-b43d603c9c2b |                     |                  |              |             |        |
| Hardware                                                    |                                                                                      |                       |                  |                             |                                               |                     |                  | Local Limits |             |        |
| Trunks<br>Users and Devices                                 | Licensed Options Users                                                               |                       | Locally Consumed | Locally Allocated           | Available for Allocation                      | Purchased           | Licenses Allowed | Can be Ove   | r Allocated |        |
| Integrated Directory Services<br>Voice Mail                 | IP Users                                                                             |                       | 71               | 100                         | 20                                            | 120                 | Unrestricted     | Yes          |             |        |
| Call Routing<br>Music On Hold                               | External Hot Desk Users                                                              |                       | 1                | 50                          | 50                                            | 100                 | Unrestricted     | Yes          |             |        |
| Emergency Services Management                               | ACD Active Agents                                                                    |                       | 0                | 10                          | 10                                            | 20                  | Unrestricted     | No           |             |        |
| Property Management<br>Maintenance and Diagnostics          | Single Line Users                                                                    |                       | 0                | 100                         | 0                                             | 250                 | Unrestricted     | Yes          |             |        |
|                                                             | MIVoice Business Console Active Opera                                                | tors                  | 0                | 0                           | 10                                            | 10                  | Unrestricted     | No           |             |        |
|                                                             | Multi-device Users                                                                   |                       | 0                | 100                         | 0                                             | 100                 | Unrestricted     | Yes          |             |        |
|                                                             | Multi-device Suites                                                                  | -                     | 0                | 0                           | 0                                             | 0                   | 0                | No           |             |        |

Figure 22 – Software License

#### Multiline IP Set Configuration

On the MiVoice Business, a SIP device can be programmed either in the User Configuration form or the Multiline IP Set Configuration form and are programmed as a "Generic SIP Phone".

The User PIN is the SIP authentication password and the Number is the Directory Number (DN is a telephone number). All other field names should be programmed according to the site requirements or left at default.

| Mitel   MiVoic                         | e Business                                       |                                                     | Node Alarm Status: Clear 2021-Jan-08 07:01:16 🗖 ? 🗐 🛈                                   | Ŀ       |
|----------------------------------------|--------------------------------------------------|-----------------------------------------------------|-----------------------------------------------------------------------------------------|---------|
| MN69 ģ≣                                | User and Services Configuration on MN69          | Search DN 🗸                                         | Show form on Exceeded Max Nodes v                                                       | Go 🕇    |
| Licenses                               | Add 🔻                                            |                                                     | Print Import Export Data R                                                              | tefresh |
| LAN/WAN Configuration<br>Voice Network | User and Services Configuration Search By Number |                                                     | Save Changes Cance                                                                      | el      |
| System Properties<br>Hardware          | 1525                                             | User Profile Service Profile Device Details Service | Details Access and Authentication Phone Applications Keys Copy Keys Clear All Keys Cle  | ear Key |
| Trunks                                 | Search Results (1 match)                         | Button Number Label Line Type URL                   | Button Directory Number Ring Type MiXML Application Feature Phone Application Feature F | Float   |
| Users and Devices                      | Isoto SIP Phone                                  | > 1 Multicall                                       | 1525 Ring Not Assigned N                                                                | No      |
| User and Services Configuration 🧬      | Full Service                                     | > 2 Multicall                                       | 1525 Ring Not Assigned N                                                                | No      |
| Attendants                             | 🛓 AC 🔍                                           | > 3 Not Assigned                                    | Not Assigned                                                                            | No      |
| ACD                                    | voicemail                                        | > 4 Not Assigned                                    | Not Assigned                                                                            | No      |
| Crown Programming                      |                                                  | > 5 Not Assigned                                    | Not Assigned                                                                            | No      |
| Group Programming                      |                                                  | > 6 Not Assigned                                    | Not Assigned N                                                                          | No      |
| Telephone Directory Management         |                                                  | > 7 Not Assigned                                    | Not Assigned N                                                                          | No      |
| Advanced Configuration                 |                                                  | 8 Not Assigned                                      | Not Assigned                                                                            | No      |
| Templates                              |                                                  | 9     Not Assigned                                  | Not Assigned                                                                            | No      |
| Integrated Directory Services          |                                                  | 10 Not Assigned                                     | Not Assigned                                                                            | NO      |
| Voice Mail                             |                                                  | 12 Not Assigned                                     | Not Assigned P                                                                          | NO      |
| Call Routing                           |                                                  | > 13 Not Assigned                                   | Not Assigned                                                                            | No      |
| Music On Hold                          |                                                  | > 14 Not Assigned                                   | Not Assigned                                                                            | No      |
| Emorgonov Convises Management          |                                                  | > 15 Not Assigned                                   | Not Assigned                                                                            | No      |
| Energency Services Management          |                                                  | > 16 Not Assigned                                   | Not Assigned                                                                            | No      |
| Property Management                    |                                                  | > 17 Not Assigned                                   | Not Assigned                                                                            | No      |
| Maintenance and Diagnostics            |                                                  | > 18 Not Assigned                                   | Not Assigned                                                                            | No      |
|                                        |                                                  | > 19 Not Assigned                                   | Not Assigned                                                                            | No      |
|                                        |                                                  | > 20 Not Assigned                                   | Not Assigned                                                                            | No      |

Figure 23 – Create SIP Extension

#### Class of Service Assignment

The Class of Service Options form is used to create or edit the Class of Service and specify its options. Classes of Service, identified by Class of Service numbers, are referenced by the Station Attributes form for the SIP device.

Many different options may be required for your site deployment, but the options below are required to be changed from the default for a Generic SIP Device to work with the 3300 ICP.

| 🕅 Mitel 🕴 MiVoi                    | ce Business                                                                                                    | Node Alarm Status: Clear 2021-Jan-08 07:01:16 | ] ? 🗐 (                  | 0 F          |
|------------------------------------|----------------------------------------------------------------------------------------------------|-----------------------------------------------|--------------------------|--------------|
| MN69                               | Class of Service Options on MN69 Search DN V                                                                                                    | Show                                          | form on Exceeded Max Nod | ies 🗸 🚱 🕈    |
| Licenses                           | Change Copy                                                                                                    | Print                                         | mport Export I           | Data Refresh |
| LAN/WAN Configuration              | Page 4 of 11 > Go to Class Of Service ! V Value 40 Go                                                                                                    |                                               |                          |              |
| Voice Network<br>System Properties | Class of Service Options                                                                                                    |                                               |                          |              |
| System Settings                    | 4 <sup>2</sup> 36                                                                                                    |                                               |                          |              |
| System Feature Settings            | 🧈 37                                                                                                    |                                               |                          |              |
| Shared System Options              | al and a second second |                                               |                          |              |
| Class of Service Options 🥔         | ar 39                                                                                                    |                                               |                          |              |
| SIP Device Capabilities 🖨          | af 40                                                                                                    | AC Mediant                                    |                          |              |
| Class of Restriction Groups 🇬      | General Advanced                                                                                                    |                                               |                          |              |
| System Access Points 🧬             |                                                                                                    |                                               |                          |              |
| Feature Access Codes 🧬             | Class Of Service Number                                                                                                    |                                               | 40                       |              |
| Independent Account Codes 🎺        | Comment                                                                                                    |                                               | AC Mediant               |              |
| Default Account Codes 🧬            | ACD                                                                                                    |                                               |                          |              |
| System Account Codes 🥔             | ACD Agent Behavior on No Answer                                                                                                    |                                               | Logout                   |              |
| System Speed Calls 🧬               | ACD Agent No Answer Timer                                                                                                    |                                               | 15                       |              |
| Tenants                            | ACD Make Busy on Login                                                                                                    |                                               | No                       |              |
| SMDR Options 🥔                     | ACD Silent Monitor Accept                                                                                                    |                                               | No                       |              |
| Traffic Report Options             | ACD Silent Monitor Accept Monitoring Non-Prime Lines                                                                                                    |                                               | No                       |              |
| Inward Dialing Modification        | ACD Silent Monitor Allowed                                                                                                    |                                               | No                       |              |
| Outward Dialing Modification       | ACD Silent Monitor Notification                                                                                                    |                                               | No                       | 200          |
| Outward Draning Modification       | Follow 2nd Alternate Reroute for Recall to Busy ACD Agent                                                                                                    |                                               | No                       | E            |
| System IP Ports 🛹                  | * Work Timer                                                                                                    |                                               | 0                        |              |

| Genera | al Advanced                                         |     |
|--------|-----------------------------------------------------|-----|
|        | Off-Hook Voice Announce Allowed                     | No  |
|        | Handsfree AnswerBack Allowed                        | No  |
| Bus    | sy Override                                         |     |
|        | Busy Override Security                              | No  |
|        | Disable Executive Busy Override Tone                | No  |
|        | Executive Busy Override                             | No  |
| Call   | I Control Timer                                     |     |
|        | Busy Tone Timer                                     | 30  |
|        | Dialing Conflict Timer                              | 3   |
|        | First Digit Timer                                   | 15  |
|        | Inter Digit Timer                                   | 10  |
|        | Lockout Timer                                       | 45  |
| Call   | Duration                                            |     |
|        | Call Duration                                       | 10  |
|        | Call Duration Forced Cleardown Timer                | 0   |
|        | Enable Call Duration Limit on External Calls        | No  |
|        | Enable Call Duration Limit on Internal Calls        | No  |
| Call   | I Forwarding/Rerouting                              |     |
|        | Call Forward - Delay                                | 0   |
|        | Call Forward No Answer Timer                        | 15  |
|        | Call Forward Override                               | No  |
| Genera | Advanced                                            |     |
|        | Call Forwarding (External Destination)              | No  |
|        | Call Forwarding (Internal Destination)              | Yes |
|        | Call Forwarding Accept                              | Yes |
|        | Call Reroute after CFFM to Busy Destination         | No  |
|        | Call Forwarding Reminder Ring (CFFM and CFIAH only) | No  |
|        | Disable Call Reroute Chaining On Diversion          | No  |
|        | Follow Reroute on Disabled Forwarding               | No  |
|        | Group Call Forward Follow Me Accept                 | No  |
|        | Group Call Forward Follow Me Allow                  | No  |
|        | Third Party Call Forward Follow Me Accept           | No  |
|        | Third Party Call Forward Follow Me Allow            | No  |
|        | Use Held Party Device for Call Re-routing           | Yes |

| Genera | Advanced                                     |     |
|--------|----------------------------------------------|-----|
| Call   | Hold                                         | -   |
|        | Call Hold                                    | Yes |
|        | Call Hold - Retrieve with Hold Key           | No  |
|        | Call Hold Remote Retrieve                    | Yes |
|        | Call Hold Timer                              | 30  |
|        | Local Music On Hold source                   | No  |
|        | Music on Hold on Transfer                    | No  |
|        | Use Called Party Call Hold Timer             | No  |
| Call   | Park                                         |     |
|        | Call Park Timer                              | 180 |
|        | Call Park-Allowed To Park                    | Yes |
| Call   | Pickup                                       |     |
| _      | Allow Directed Call Pickup Of Attendant Call | No  |
|        | Call Pickup Dialed Accept                    | Yes |
|        | Call Pickup Directed Accept                  | Yes |
|        | Call Pickup Display                          | No  |
| Call   | Privacy                                      |     |
|        | Call Privacy                                 | No  |
|        | Calling Party Name Substitution              | No  |
|        | Name Suppression on outgoing Trunk Call      | No  |
|        | Privacy Released                             | No  |

| Genera | al Advanced                                                   |     |
|--------|---------------------------------------------------------------|-----|
|        | Public Network Identity Provided                              | No  |
| Cal    | Waiting                                                       |     |
|        | Call Waiting Swap                                             | No  |
|        | ONS CLASS/CLIP: Visual Call Waiting                           | Yes |
| Car    | npon                                                          |     |
|        | Auto Campon Timer                                             |     |
|        | Campon Recall Timer                                           | 10  |
| Dire   | ect Voice Call                                                |     |
|        | Direct Voice Call - Accept                                    | No  |
|        | Direct Voice Call - Allow                                     | No  |
|        | Direct Voice Call - Maximize Volume                           | No  |
| Dis    | play                                                          |     |
|        | After Answer Display Time                                     |     |
|        | Calling Name Display - Internal - ONS                         | Yes |
|        | Calling Number Display - Internal - ONS                       | Yes |
|        | Display ANI/DNIS/ISDN Calling/Called Number                   | No  |
|        | Display ANI/ISDN Calling Number Only                          | No  |
|        | Display Caller ID on multicall/keylines                       | No  |
|        | Display Caller ID On Multicall/Keylines Timer                 | 5   |
|        | Display Caller ID On Single Line Displays For Forwarded Calls | No  |
|        | Display Dialed Digits during Outgoing Calls                   | No  |

| General | Advanced                                                       |     |
|---------|----------------------------------------------------------------|-----|
|         | Display DNISICalled Number Before Digit Modification           | No  |
|         | Display DNIS on Key Label                                      | No  |
|         | Display Held Call ID on Transfer                               | No  |
|         | Display Transfer Destination on Recall                         | No  |
|         | Hot Desk External User - Display Internal Calling ID           | No  |
|         | Maintain Ringing Party During Recall                           | No  |
|         | Non-Prime Public Network Identity                              | No  |
|         | Originator's Display Update in Call Forwarding/Rerouting       | No  |
|         | Prefer Call Forwarding/Rerouting Information                   | No  |
|         | Prefer Name for Call Information                               | No  |
|         | Suppress Delivery of Caller ID Display between Sets            | No  |
|         | Suppress Delivery of Caller ID Display between Sets - Override | No  |
|         | Suppress Display Of Account Code Numbers                       | No  |
|         | Suppress Redial Display                                        | No  |
| Fax     |                                                                |     |
|         | Campon Tone Security                                           | Yes |
|         | External Trunk Standard Ringback                               | No  |
|         | Fax Capable                                                    | Yes |
|         | Return Disconnect Tone When Far End Party Clears               | No  |
| HCI     |                                                                |     |
|         | HCI/CTI/TAPI Call Control Allowed                              | Yes |

| Genera                                    | Advanced                                                        |     |  |
|-------------------------------------------|-----------------------------------------------------------------|-----|--|
|                                           | HCI/CTI/TAPI Monitor Allowed                                    | Yes |  |
| Hot                                       | Desk                                                            |     |  |
| Green BLF Lamp for Logged in Hotdesk User |                                                                 |     |  |
|                                           | Hot Desk Auto Logout Timer                                      | 0   |  |
|                                           | Hot Desk External User - Allow DTMF Dialing                     | Yes |  |
|                                           | Hot Desk External User - Allow Mid-Call Features                | Yes |  |
|                                           | Hot Desk External User - Answer Confirmation                    | Yes |  |
|                                           | Hot Desk External User - Dial Tone on Call Complete             | Yes |  |
|                                           | Hot Desk External User - Permanent Login                        | No  |  |
|                                           | Hot Desk External User - Remote MWI Enable Feature Access Code  |     |  |
|                                           | Hot Desk External User - Remote MWI Disable Feature Access Code |     |  |
|                                           | Hot Desk Login Accept                                           | Yes |  |
|                                           | Hot Desk Remote Logout Enabled                                  | No  |  |
| Mis                                       | cellaneous                                                      |     |  |
|                                           | Backlighting - Enabled                                          | Yes |  |
|                                           | Clear All Features Remote                                       | No  |  |
|                                           | Enable Device Configuration                                     | 0   |  |
|                                           | Enbloc Dialing - Enabled                                        | No  |  |
|                                           | Force Device Busy If Any Line in Use                            | No  |  |
|                                           | Handset Volume Adjustment Saved                                 | No  |  |
|                                           | Headset Switch Mute                                             | No  |  |

| Genera | al Advanced                                         |     |
|--------|-----------------------------------------------------|-----|
|        | Headset Play In-Band Ring Burst                     | No  |
|        | Integrated DECT High Power - Enabled                | Yes |
|        | Integrated DECT Wideband - Enabled                  | Yes |
|        | Multi-Color LED Support - Disable                   | No  |
|        | Phone Lock                                          | No  |
|        | Reseize Timer                                       | 180 |
|        | Timed Reminder Allowed                              | Yes |
|        | User Inactivity Timer                               | 0   |
| Pag    | ing                                                 |     |
|        | Group Page Accept                                   | No  |
|        | Group Page Allow                                    | No  |
|        | Loudspeaker Pager Equivalent Zone Override Security | No  |
|        | Loudspeaker Pager Override                          | Yes |
|        | Pager Access All Zones                              | Yes |
|        | Pager Access Individual Zones                       | No  |
| PC     | Port                                                |     |
|        | PC Port On IP Device - Disable                      | No  |
| RAI    |                                                     |     |
|        | Answer Plus Delay To Message Timer                  | 20  |
|        | Answer Plus Expected Off-hook Timer                 | 30  |
|        | Answer Plus Message Length Timer                    | 10  |

| Genera | 1 Advanced                                          |     |
|--------|-----------------------------------------------------|-----|
|        | Answer Plus System Reroute Timer                    | 0   |
|        | Recorded Announcement Device                        | No  |
|        | Recorded Announcement Device - Advanced             | No  |
| Ring   | ging                                                |     |
|        | Allow Recall after Transfer                         | No  |
|        | Delay Ring Timer                                    | 10  |
|        | No Answer Recall Timer                              | 17  |
|        | Ringing Line Select                                 | No  |
|        | Ringing Timer                                       | 180 |
| SME    | DR                                                  |     |
|        | SMDR External                                       | No  |
|        | SMDR Internal                                       | No  |
| Trun   | ۱K                                                  |     |
|        | ANI/DNIS/ISDN Number Delivery Trunk                 | No  |
|        | DASS II OLI/TLI Provided                            | No  |
|        | Public Network Access via DPNSS                     | Yes |
|        | Public Network To Public Network Connection Allowed | Yes |
|        | Public Trunk                                        | Yes |
|        | R2 Call Progress Tone                               | No  |
|        | Suppress Simulated CCM after ISDN Progress          | No  |
|        | Trunk Calling Party Identification                  | Yes |

| Tru | ink                                                 |     |
|-----|-----------------------------------------------------|-----|
|     | ANI/DNIS/ISDN Number Delivery Trunk                 | No  |
|     | DASS II OLI/TLI Provided                            | No  |
|     | Public Network Access via DPNSS                     | Yes |
|     | Public Network To Public Network Connection Allowed | Yes |
|     | Public Trunk                                        | Yes |
|     | R2 Call Progress Tone                               | No  |
|     | Suppress Simulated CCM after ISDN Progress          | No  |
|     | Trunk Calling Party Identification                  | Yes |
|     | Trunk Flash Allowed                                 | No  |
|     | Two B-Channel Transfer Allowed                      | No  |
| Voi | ce Mail                                             |     |
|     | COV/ONS/E&M Voice Mail Port                         | No  |
|     | ONS VMail-Delay Dial Tone Timer                     | 5   |

| Genera | Advanced                                 |     |  |  |  |  |  |
|--------|------------------------------------------|-----|--|--|--|--|--|
| Acc    |                                          |     |  |  |  |  |  |
| Acc    | Anount Code Leasth                       | 12  |  |  |  |  |  |
|        | Account one Length                       | 12  |  |  |  |  |  |
|        | Account Code Verified                    | No  |  |  |  |  |  |
|        | Forced Non-Verified Account Code         | No  |  |  |  |  |  |
|        | Forced Verified Account Code             | No  |  |  |  |  |  |
|        | Non Verified Account Code                | Yes |  |  |  |  |  |
| Atte   | ndant                                    |     |  |  |  |  |  |
|        | Attendant Busy Out Timer                 | 10  |  |  |  |  |  |
|        | SC1000 Attendant Basic Function Key      | No  |  |  |  |  |  |
| Call   | Screening                                |     |  |  |  |  |  |
|        | BLF Screening Allow                      | No  |  |  |  |  |  |
|        | BLF Screening Accept                     | No  |  |  |  |  |  |
| Con    | ference                                  |     |  |  |  |  |  |
|        | Conference Call                          | Yes |  |  |  |  |  |
|        | Disable Conference Join Tone             | No  |  |  |  |  |  |
| DNE    |                                          |     |  |  |  |  |  |
|        | Do Not Disturb                           | Yes |  |  |  |  |  |
|        | Do Not Disturb - Access to Remote Phones | Yes |  |  |  |  |  |
|        | Do Not Disturb Permanent                 | No  |  |  |  |  |  |

| Genera | Seneral Advanced                                    |        |  |  |  |  |
|--------|-----------------------------------------------------|--------|--|--|--|--|
| Em     | Emergency                                           |        |  |  |  |  |
|        | Emergency Call - Audio Level for Set                | Ringer |  |  |  |  |
|        | Emergency Call Notification - Audio                 | No     |  |  |  |  |
|        | Emergency Call Notification - Visual                | No     |  |  |  |  |
| Gro    | up Presence                                         |        |  |  |  |  |
|        | Group Presence Control                              | No     |  |  |  |  |
|        | Group Presence Third Party Control                  | No     |  |  |  |  |
| Hot    | el la la la la la la la la la la la la la           |        |  |  |  |  |
|        | Display VIP                                         | No     |  |  |  |  |
|        | Hotel Room Monitor Setup Allowed                    | No     |  |  |  |  |
|        | Hotel Room Monitoring Allowed                       | No     |  |  |  |  |
|        | Hotel/Motel Room Personal Wakeup Call Allowed       | No     |  |  |  |  |
|        | Hotel/Motel Room Remote Wakeup Call Allowed         | No     |  |  |  |  |
| Mes    | isage Waiting                                       |        |  |  |  |  |
|        | Message Walting                                     | Yes    |  |  |  |  |
|        | Message Waiting - Disable Ringing Lamp Notification | No     |  |  |  |  |
|        | Message Waiting Audible Tone Notification           | No     |  |  |  |  |
|        | Message Waiting Deactivate On Off-Hook              | Yes    |  |  |  |  |
|        | Message Waiting Inquire                             | Yes    |  |  |  |  |
|        | Message Waiting Ringing Start Time Hour             |        |  |  |  |  |
|        | Message Waiting Ringing Start Time Minute           |        |  |  |  |  |

| Genera | Advanced                                                  |     |
|--------|-----------------------------------------------------------|-----|
|        | Message Walting Ringing Stop Time Hour                    |     |
|        | Message Waiting Ringing Stop Time Minute                  | -   |
|        | Multiline Set Voice Mail Callback Message Erasure Allowed | No  |
|        | ONS CLASS/CLIP: Message Waiting Activate/Deactivate       | No  |
| Mis    | cellaneous                                                | -   |
|        | Auto Answer Allowed                                       | Yes |
|        | Auto Answer Disconnect Tone - Enable                      | Yes |
|        | Auto Release on Key Select                                | No  |
|        | Brokers Call                                              | No  |
|        | Called Party Features Override                            | No  |
|        | Check COR after PSTN Dial Tone                            | No  |
|        | Dialled Night Service                                     | Yes |
|        | Disable Send Message                                      | No  |
|        | Flexible Answer Point                                     | No  |
|        | Individual Trunk Access                                   | Yes |
|        | Key A                                                     |     |
|        | Кеу В                                                     |     |
|        | Key C                                                     | -   |
|        | Key D                                                     | -   |
|        | Multiline Set Loop Test                                   | No  |
|        | Multiline Set Message Center Remote Read Allowed          | No  |

| Genera | Advanced                                                         |     |
|--------|------------------------------------------------------------------|-----|
|        | Multiline Set Music                                              | No  |
|        | Multiline Set On-hook Dialing                                    | Yes |
|        | Multiline Set Phonebook Allowed                                  | Yes |
|        | Non DID Extension                                                | No  |
|        | ONS CLASS/CLIP: Set                                              | No  |
|        | ONS/OPS Internal Ring Cadence for External Callers               | No  |
|        | Override Interconnect Restriction on Transfer                    | No  |
|        | Recall If Transferred to Original Call Destination               | No  |
|        | Redial Facilities                                                | Yes |
|        | Use Default Billable Number For Trunk Calls                      | No  |
|        | Voice Dial Preferred                                             | No  |
|        | Voice Mail Softkey                                               | No  |
| Pho    | nebook                                                           |     |
|        | Phonebook Lookup - Default to User Location                      | No  |
|        | Phonebook Lookup - Display User Location                         | No  |
| Rec    | ord A Call                                                       |     |
|        | Record-A-Call - Save Recording on Hang-up                        | No  |
|        | Record-A-Call - Start Automatic Incoming Call Recording          | No  |
|        | Record-A-Call - Start Automatic Outgoing External Call Recording | No  |
|        | Record-A-Call Active                                             | No  |

# Figure 24 – Class of Service Options

#### SIP Device Capabilities

This form provides configuration options that can be applied to various types of SIP devices. The association between the SIP device and the form is like how the Class of Service options work. The SIP Device Capabilities number provides a SIP profile that can be applied to SIP devices to allow for alternate capabilities as recommended through the Mitel interop process.

In the SIP Device Capabilities form, program a SIP Device Capabilities Number for the AudioCodes Mediant 1000 Gateway device. Ensure that "Replace System based with Device based In-Call Features" is set to '**Yes**'.

| ▶ Mitel   MiVoice Business SDS Distribution Error Status: Warning □ ?                                                                                                    | ≣ ① E•             |
|----------------------------------------------------------------------------------------------------|--------------------|
| MN69 SiP Device Capabilities on MN69 Search DN V Show form on Exceed                                                                                                    | ed Max Nodes 🗸 🕒 👇 |
| Change Copy Print Exp                                                                                                    | ort Data Refresh   |
| Licenses                                                                                                    |                    |
| Volce Network 💕 39                                                                                                    |                    |
| System Properties AC Mediant                                                                                                    |                    |
| System Settings                                                                                                    |                    |
| System Feature Settings SDP Options Signaling and Header Manipulation Distinctive Ring Tones Timers Key Press Event Called Party Inward Dialing Modification Record Information Advanced |                    |
| System Options SIP Device Capabilities Number 40                                                                                                    |                    |
| Shared System Uptons of Comment Comment AC Mediant                                                                                                    |                    |
| SIP Down Capabilities and Call Routing and Administration Options                                                                                                    |                    |
| Class of Restriction Groups 🛷 Replace System based with Device based In-Call Features Yes                                                                                                | 1                  |
| System Access Points 🍻 Allow MWI Notifications without Subscription No                                                                                                    | -                  |
| Feature Access Codes 🐡 Enable Digit Collection In Busy Or Alerting State No                                                                                                    |                    |
| Independent Account Codes 💣 TLS Only No                                                                                                    |                    |
| Default Account Codes 🧬                                                                                                    |                    |
| Basic SDP Options Signaling and Header Manipulation Distinctive Ring Tones Timers Key Press Event Called Party Inward Dialing Modification Record Information Advance                    | ed                 |
| Allow Device To Use Multiple Active M-Lines                                                                                                    | Yes                |
| Allo vising UPDALE For Early Media Kenegotiation                                                                                                    | NO                 |
| Are only bevice                                                                                                    | Tes                |
| Enable mile in uprically SUP                                                                                                    | No                 |
| Force sensing SUF in initial invite message                                                                                                    | Tes                |
| ignore sur Answers in Florisional Responses                                                                                                    | NU                 |
| I mit to one Offer/Answer per INVITE                                                                                                    | N0                 |
| Prevent Codec Selection on Answer                                                                                                    | No                 |
| Prevent SDP Renegotiation If Peer Initiated Hold                                                                                                    | No                 |
| Prevent the Use of IP Address 0.0.0.0 in SDP Messages                                                                                                    | Yes                |
| Renegotiate SDP To Enforce Symmetric Codec                                                                                                    | No                 |
| Repeat SDP Answer If Duplicate Offer Is Received                                                                                                    | No                 |
| Send Answer only after renegotiation is complete                                                                                                    | No                 |
| Support CTI Hold/Retrieve                                                                                                    | No                 |
| Suppress Use of SDP Inactive Media Streams                                                                                                    | Yes                |

| Basic | SDP Options       | Signaling and Header Manipulation   | Distinctive Ring Tones | Timers | Key Press Event | Called Party Inward Dialing Modification | Record Information | Advanced   |
|-------|-------------------|-------------------------------------|------------------------|--------|-----------------|------------------------------------------|--------------------|------------|
| AI    | low Display Up    | date                                |                        |        |                 |                                          | Yes                |            |
|       | low EQDN for R    | esiliency                           |                        |        |                 |                                          | No                 |            |
| Di    | sable Reliable F  | Provisional Responses               |                        |        |                 |                                          | No                 |            |
|       | sable lise of lis | er-Agent and Server Headers         |                        |        |                 |                                          | No                 |            |
| 5     |                   | on Call Active On Mid Call Feature  |                        |        |                 |                                          | No                 |            |
|       |                   |                                     |                        |        |                 |                                          | No                 |            |
| 11    | ILS use sips: :   | scheme                              |                        |        |                 |                                          | N0                 | 1700 07145 |
| M     | ode for Out-of-B  | and DTMF                            |                        |        |                 |                                          | RFC                | 4733 DTMF  |
| м     | ultilingual Name  | e Display                           |                        |        |                 |                                          | No                 |            |
| 0     | verride Auto-An   | swer Headers                        |                        |        |                 |                                          | No                 |            |
| 0     | erride Auto-An    | swer Headers With                   |                        |        |                 |                                          |                    |            |
| Q.    | 850 Reason Hea    | aders                               |                        |        |                 |                                          | No                 |            |
| R     | move Anonymo      | ous User                            |                        |        |                 |                                          | No                 |            |
| R     | quire Reliable F  | Provisional Responses on Outgoing ( | Calls                  |        |                 |                                          | Yes                |            |
| Su    | ppress Redirec    | tion Headers                        |                        |        |                 |                                          | No                 |            |
| Us    | e P-Asserted Id   | dentity Header                      |                        |        |                 |                                          | Yes                |            |
| Us    | e P-Call-Leg-ID   | Header                              |                        |        |                 |                                          | No                 |            |
| U     | e user=phone      |                                     |                        |        |                 |                                          | No                 |            |

| Basic | SDP Options      | Signaling and Header Manipulation | Distinctive Ring Tones | Timers                                                                                                    | Key Press Event     | Called Party Inward Dialing Modification | Record Information | Advanced |  |  |  |
|-------|------------------|-----------------------------------|------------------------|----------------------------------------------------------------------------------------------------|---------------------|------------------------------------------|--------------------|----------|--|--|--|
| Ena   | ble Distinctive  | Pinging                           |                        | No                                                                                                    |                     |                                          |                    |          |  |  |  |
| Ena   | bie Distilictive | Kinging                           |                        |                                                                                                    |                     |                                          |                    |          |  |  |  |
| Inte  | rnal Ring        |                                   |                        | <http: www.notused.com="">;info=alert-internal</http:>                                                    |                     |                                          |                    |          |  |  |  |
| Exte  | ernal Ring       |                                   |                        | <http: www.notused.com="">;info=alert-external</http:>                                                    |                     |                                          |                    |          |  |  |  |
| Call  | back Ring        |                                   |                        | <http: td="" wv<=""><th>ww.notused.com&gt;;in;</th><td>fo=alert-community1</td><td></td><td></td></http:> | ww.notused.com>;in; | fo=alert-community1                      |                    |          |  |  |  |
|       |                  |                                   |                        |                                                                                                    |                     |                                          |                    |          |  |  |  |

| Basic | SDP Options      | Signaling and Header Manipulation | Distinctive Ring Tones | Timers | Key Press Event | Called Party Inward Dialing Modification | Record Information | Advanced |
|-------|------------------|-----------------------------------|------------------------|--------|-----------------|------------------------------------------|--------------------|----------|
|       |                  |                                   |                        |        |                 |                                          |                    |          |
| Re    | gistration Perio | d Minimum                         |                        |        |                 |                                          | 300                |          |
| Se    | ssion Timer      |                                   |                        |        |                 |                                          | 1800               |          |
| Se    | ssion Timer: Lo  | cal as Refresher                  |                        |        |                 |                                          | No                 |          |
| Su    | bscription Perio | d                                 |                        |        |                 |                                          | 3600               |          |
| Su    | bscription Perio | d Minimum                         |                        |        |                 |                                          | 300                |          |
| Su    | bscription Perio | d Refresh (%)                     |                        |        |                 |                                          | 80                 |          |
| Inv   | ite Ringing Res  | ponse Timer                       |                        |        |                 |                                          | 0                  |          |

| Basic                                               | SDP Options   | Signaling and Header Manipulatio    | n Distinctive Ring Ton | es Timers | Key Press Ev  | Called Party Inward Dialing Mo           | dification Record Ir | nformation | Advanced |  |    |
|-----------------------------------------------------|---------------|-------------------------------------|------------------------|-----------|---------------|------------------------------------------|----------------------|------------|----------|--|----|
| Allo                                                | w Out Subscri | iptions for Remote Digit Monitoring | 3                      |           |               |                                          |                      |            |          |  | No |
| Force Out Subscriptions for Remote Digit Monitoring |               |                                     |                        |           |               |                                          |                      |            |          |  | No |
|                                                     |               |                                     |                        |           |               |                                          |                      |            |          |  |    |
| Basic                                               | SDP Options   | Signaling and Header Manipulation   | Distinctive Ring Tones | Fimers Ke | y Press Event | Called Party Inward Dialing Modification | Record Information   | Advanced   |          |  |    |

|       |                 |                       |              |                            | Update                |
|-------|-----------------|-----------------------|--------------|----------------------------|-----------------------|
| Index | Digits to Match | Digit Length Operator | Digit Length | Number of Digits to Absorb | Digits to be Inserted |

| Basic | SDP Options      | Signaling and Header Manipulation | Distinctive Ring Tones | Timers | Key Press Event | Called Party Inward Dialing Modification | Record Information | Advanced |
|-------|------------------|-----------------------------------|------------------------|--------|-----------------|------------------------------------------|--------------------|----------|
| Cre   | ator             |                                   |                        |        |                 |                                          |                    |          |
| Dat   | e Created        |                                   |                        |        |                 |                                          |                    |          |
| Cre   | ated with Versio | on                                |                        |        |                 |                                          |                    |          |
| SIP   | Device           |                                   |                        |        |                 |                                          |                    |          |
| Ver   | dor Notes        |                                   |                        |        |                 |                                          |                    |          |
|       |                  |                                   |                        | _      |                 |                                          |                    |          |
| Basic | SDP Options      | Signaling and Header Manipulation | Distinctive Ring Tones | Timers | Key Press Event | Called Party Inward Dialing Modification | Record Information | Advanced |
| Dia   | l Plan           |                                   |                        |        |                 |                                          |                    |          |

Figure 25 – SIP Device Capabilities

#### Station Attributes

Use the Station Attributes form to assign the previously configured Class of Service and SIP Device Capability number to each of the AudioCodes Mediant 1000 Gateway in the MiVoice Business. This form utilizes Range Programming.

Select the AudioCodes Mediant 1000 Gateway device number then select Change. Enter the previously configured SIP Device Capability number (**40**) and Class of Service for Day, Night 1 & Night 2 (**40**). See an example in **Figure 26** below.

| Mitel   MiVoic                     | e Busin      | ess                   |                           |                                 |                                 |                                  | N                                   | ode Alarm Status: Clear             | 2021-Jan-08 07:01:1             | • 🖸                   | ?                            |            | Ð                          |
|------------------------------------|--------------|-----------------------|---------------------------|---------------------------------|---------------------------------|----------------------------------|-------------------------------------|-------------------------------------|---------------------------------|-----------------------|------------------------------|------------|----------------------------|
| MN69 2                             | Station Attr | butes on MN6          | 9                         |                                 | Search DN                       | ~                                |                                     |                                     |                                 | Show fo               | m on Exceeded                | Max Node   | s <b>&gt;</b> Go           |
| Licenses                           | Change       |                       |                           |                                 |                                 |                                  |                                     |                                     |                                 | Print Im              | port Export                  |            | ata Refresh                |
| LAN/WAN Configuration              | <b>Page</b>  | 2 of 6 >              | Go to                     | ~                               | Value                           |                                  | io                                  |                                     |                                 |                       |                              |            |                            |
| Voice Network<br>System Properties | 🥔 Statio     | on Attribute          | 3                         |                                 |                                 |                                  |                                     |                                     |                                 |                       |                              |            |                            |
| Hardware<br>Trunks                 | Numbe        | r Intercept<br>Number | Class of<br>Service - Day | Class of<br>Service -<br>Night1 | Class of<br>Service -<br>Night2 | Class of<br>Restriction -<br>Day | Class of<br>Restriction -<br>Night1 | Class of<br>Restriction -<br>Night2 | Call Coverage<br>Service Number | Default<br>Acct. Code | Zone<br>Assignment<br>Method | Zone<br>ID | SIP Device<br>Capabilities |
| Users and Devices                  | 1502         | 1                     | 15                        | 15                              | 15                              | 1                                | 1                                   | 1                                   | 1                               | 1                     | Default                      | 1          | 1                          |
| User and Services Configuration 🧬  | 1503         | 1                     | 15                        | 15                              | 15                              | 1                                | 1                                   | 1                                   | 1                               | 1                     | Default                      | 1          | 1                          |
| Attendants                         | 1505         | 1                     | 15                        | 15                              | 15                              | 1                                | 1                                   | 1                                   | 1                               | 1                     | Default                      | 1          | 15                         |
| ACD                                | 1509         | 1                     | 15                        | 15                              | 15                              | 1                                | 1                                   | 1                                   | 1                               | 1                     | Default                      | 1          | 1                          |
| Group Programming                  | 🧈 1510       | 1                     | 15                        | 15                              | 15                              | 1                                | 1                                   | 1                                   | 1                               | 1                     | Default                      | 1          | 30                         |
| Telephone Directory Management     | 1511         | 1                     | 30                        | 30                              | 30                              | 1                                | 1                                   | 1                                   | 1                               | 1                     | Default                      | 1          | 30                         |
| Advanced Configuration             | 1512         | 1                     | 30                        | 30                              | 30                              | 1                                | 1                                   | 1                                   | 1                               | 1                     | Default                      | 1          | 30                         |
| Multiline Set Keys 💒               | 🧈 1519       | 1                     | 40                        | 40                              | 40                              | 1                                | 1                                   | 1                                   | 1                               | 1                     | Default                      | 1          | 1                          |
| Multiline Appearance Groups        | 1520         | 1                     | 1                         | 1                               | 1                               | 1                                | 1                                   | 1                                   | 1                               | 1                     | Default                      | 1          | 1                          |
| User and Device Attributes         | 1521         | 1                     | 1                         | 1                               | 1                               | 1                                | 1                                   | Ť.                                  | 1                               | 1                     | Default                      | 1          | 1                          |
| Station Attributes 🥔               | 1522         | 1                     | 1                         | 1                               | 1                               | 1                                | 1                                   | 1                                   | 1                               | 1                     | Default                      | 1          | 1                          |
| Dhene Applications Lindete         | 🧈 1525       | 1                     | 40                        | 40                              | 40                              | 1                                | 1                                   | 1                                   | 1                               | 1                     | Default                      | 1          | 40                         |
| IR Telephones                      | 1526         | 1                     | 40                        | 40                              | 40                              | 1                                | 1                                   | 1                                   | 1                               | 1                     | Default                      | 1          | 40                         |
| Personal Sneed Calls               | 1900         | 1                     | 1                         | 1                               | 1                               | 1                                | 1                                   | 1                                   | 1                               | 1                     | Default                      | 1          | 1                          |
| Personal Speed Call Allocation     | 1910         | 1                     | 1                         | 1                               | 1                               | 1                                | 1                                   | 1                                   | 1                               | 1                     | Default                      | 1          | 1                          |
| Call Forwarding Profile 🞺 🖕        |              |                       |                           |                                 |                                 |                                  |                                     |                                     |                                 |                       |                              |            |                            |

Figure 26 – Station Attributes

# AudioCodes Mediant 1000 Gateway Configuration Notes

#### AudioCodes Setup

Basic configuration notes for configuring the AudioCodes Mediant 1000 Gateway with MiVoice Business.

All AudioCodes Mediant 1000 Gateway configuration can be done via web browser access to the AudioCodes Mediant 1000 Gateway IP address.

Note: The default IP address is 192.168.0.2 and default login credentials are Admin/Admin. You must configure Mediant 1000 IP address as per your network configuration.

#### Figure 27 – Web Login

#### AudioCodes Home Screen

The home screen displays all the AudioCodes Mediant 1000 Gateway general information, GW and SBC.

Note: Prior to the interop the AudioCodes Mediant 1000 Gateway was upgraded to the latest GA load (v.7.20A.258.271).

|                                                                                                    | : TROUBLESHOOT |                                                                                                    | Save         | Reset        | Actions -    | 4            | Admin <del>•</del> |
|----------------------------------------------------------------------------------------------------|----------------|----------------------------------------------------------------------------------------------------|--------------|--------------|--------------|--------------|--------------------|
| Mediant 1000 IP NETWORK SIGNALING & MEDIA                                                                                                    | ADMINISTRATION |                                                                                                    |              |              | Q Entil      | ty, paramete | r, value           |
| 🔶 🎯 SRD All 💌                                                                                                    |                |                                                                                                    |              |              |              |              |                    |
| CODE COGY VIEW CORE ENTITIES SDD (1) SIP Interfaces (1) Media Realms (1) Proxy Sets (1) IF Groups (1) CODERS & PROFILES GATEWAY SIP DEFINITIONS MESSAGE MANIPULATION MESSAGE MANIPULATION MEDIA NTRUSION DETECTION | PSTN *         | No SSP Interfaces + Classification > Number Manpulation > Rouring > SI SSIC Settings > No SSP Interfaces + | Add IP Group | Add MA<br>R0 | ola Realms + |              | /                  |

#### Figure 28 – Home Screen

40

#### **Network Settings**

Select: Setup > IP Network > IP Interfaces in the left pane. Note: You must then press the APPLY and SAVE button for any changes to take effect.

| <b>CC</b> audiocodes                      | SETUP MONITOR TROUBLESH                  | 001                                                        |                                   |                                     | Save Reset                        | Actions - 🦨 Admin -        |
|-------------------------------------------|------------------------------------------|------------------------------------------------------------|-----------------------------------|-------------------------------------|-----------------------------------|----------------------------|
| Mediant 1000 IP NETWORK                   | SIGNALING & MEDIA ADMINISTRATION         |                                                            |                                   |                                     |                                   | D Entity, parameter, value |
| 📀 🎯 SRD All 👻                             | IP Interfaces <b>[Voice]</b>             |                                                            |                                   |                                     |                                   | - ×                        |
| A NETWORK VIEW                            | GENERAL                                  |                                                            |                                   | IP ADDRESS                          |                                   |                            |
| CORE ENTITIES                             | Index                                    | 0                                                          |                                   | Interface Mode                      | IPv4 Manual                       | ~                          |
| IP Interfaces (1)<br>Ethernet Devices (1) | Name                                     | Voice                                                      |                                   | IP Address                          | <ul> <li>192.168.10.50</li> </ul> |                            |
| Ethernet Groups (3)                       | Application Type                         | OAMP + Media + Control                                     | ~                                 | Prefix Length                       | • 24                              |                            |
| Physical Ports (3)                        | Ethernet Device                          | • #0 [vian 1]                                              | ✓ View                            | Default Gateway                     | <ul> <li>192.168.10.1</li> </ul>  |                            |
| NAT Translation (0)                       |                                          |                                                            |                                   |                                     |                                   |                            |
| SECURITY                                  | DNS                                      |                                                            |                                   |                                     |                                   |                            |
| > QUALITY                                 | Primary DNS                              | e 192.168.10.111                                           |                                   |                                     |                                   |                            |
| > DNS                                     | Secondary DNS                            |                                                            |                                   |                                     |                                   |                            |
| WEB SERVICES                              |                                          |                                                            |                                   |                                     |                                   |                            |
| HTTP PROXY                                |                                          |                                                            |                                   |                                     |                                   |                            |
| RADIUS & LDAP                             |                                          |                                                            |                                   |                                     |                                   |                            |
| > ADVANCED                                | Changes to the network interface will st | op all services running on the interface, in particular, o | onnectivity with the device's man | agement interface and current calls |                                   |                            |
|                                           |                                          |                                                            | Cancel                            | APPLY                               |                                   |                            |
|                                           | Seconda                                  | ry DNS •                                                   |                                   |                                     |                                   |                            |
|                                           |                                          |                                                            |                                   |                                     |                                   |                            |
|                                           |                                          |                                                            |                                   |                                     |                                   |                            |
|                                           | IP Interface S                           | tatus table >>                                             |                                   |                                     |                                   |                            |

Figure 29 – Network Settings

# **Coder Groups**

Select: Setup > Signaling & Media > Coders and Profiles > Coder Groups. Note: Configure in order or preference from most preferred codec to the least.

|                                           | TROUBLESHOOT        |                                                   | Save Reset Actions - 🛃 Admin - |
|-------------------------------------------|---------------------|---------------------------------------------------|--------------------------------|
| Mediant 1000 IP NETWORK SIGNALING & MEDIA | ADMINISTRATION      |                                                   | D Entity, parameter, value     |
| 😧 🕣 SRD All 🔍                             |                     |                                                   |                                |
| CORE ENTITIES                             | Coder Groups        | sus Name 0: AudioCodersGroups 0 V Delete Group    |                                |
| CODERS & PROFILES                         |                     |                                                   |                                |
| IP Profiles (1)                           | Coder Name Packetiz | tation Time Rate Payload Type Silence Suppression | Coder Specific                 |
| Tel Profiles (0)                          | G.711A-law 20       | V 64 V 8 Disabled V                               |                                |
| Coder Settings                            | G.729 V 20          | v 8 v 18 Disabled v                               |                                |
| Court choips                              | · · · · · ·         | v v v                                             |                                |
| GATEWAY                                   | ×                   |                                                   |                                |
| SIP DEFINITIONS                           | · ·                 | v v v                                             |                                |
|                                           | · ·                 | · · · · · · · ·                                   |                                |
| P MESSAGE MANIPULATION                    | ×                   |                                                   |                                |
| MEDIA                                     |                     |                                                   |                                |
|                                           |                     |                                                   |                                |
| 7 IN ROSION DETECTION                     |                     |                                                   |                                |
|                                           |                     |                                                   |                                |
|                                           |                     |                                                   |                                |
|                                           |                     |                                                   |                                |
|                                           |                     |                                                   |                                |
|                                           |                     |                                                   |                                |
|                                           |                     |                                                   |                                |
|                                           |                     |                                                   |                                |
|                                           |                     |                                                   |                                |
|                                           |                     |                                                   |                                |
|                                           |                     |                                                   |                                |
|                                           |                     |                                                   |                                |
|                                           |                     |                                                   |                                |
|                                           |                     |                                                   |                                |
|                                           |                     |                                                   |                                |
|                                           |                     | Cancel APPLY                                      |                                |

Figure 30 – Coder Groups

# **Media Settings**

Select: Setup > Signaling & Media > Media > Voice Settings in the left-hand pane.

|                                         |                             |                       |  |         | 4            |           |
|-----------------------------------------|-----------------------------|-----------------------|--|---------|--------------|-----------|
| Mediant 1000 IP NETWORK SIGNALING & MED | ADMINISTRATION              |                       |  | ₽ Entil | ty, paramete | er, value |
| 📀 🕣 SRD All 👻                           |                             |                       |  |         |              |           |
|                                         | Voice Settings              |                       |  |         |              |           |
| F CORE ENTITIES                         | GENERAL                     |                       |  |         |              |           |
| CODERS & PROFILES                       | Echo Canceller              | Enable 🗸              |  |         |              |           |
| ▶ GATEWAY                               | Voice Volume (-32 to 31 dB) | 0                     |  |         |              |           |
| ▶ SIP DEFINITIONS                       | Input Gain (-32 to 31 dB)   | 0                     |  |         |              |           |
| MESSAGE MANIPULATION                    | DTMF Transport Type         | RFC 2833 Relay DTMF 🗸 |  |         |              |           |
| MEDIA                                   | DTMF Volume (-31 to 0 dB)   | -11                   |  |         |              |           |
| Media Security                          | NTE Max Duration            | -1                    |  |         |              |           |
| RTP/RTCP Settings                       | DTMF Generation Twist       | 0 5                   |  |         |              |           |
| Fax/Modem/CID Settings                  | CAS Transport Type          | CASEventsOnly 🗸       |  |         |              |           |
| Media Settings                          |                             |                       |  |         |              |           |
| Port Start Signalling                   |                             |                       |  |         |              |           |
| Quality of Experience                   |                             |                       |  |         |              |           |
| INTRUSION DETECTION                     |                             |                       |  |         |              |           |
|                                         |                             |                       |  |         |              |           |
| 3                                       |                             |                       |  |         |              |           |
|                                         |                             |                       |  |         |              |           |
|                                         |                             |                       |  |         |              |           |
|                                         |                             |                       |  |         |              |           |
|                                         |                             | Cancel APPLY          |  |         |              |           |

Figure 31 – Media Settings

#### **DTMF Settings**

Select: Setup > Signaling & Media > Gateway > DTMF and Supplementary > DTMF & Dialing in the left pane.

|                                                       | IONITOR TROUBLESHOOT                          |                              |        | Save Reset                                              | Actions - | Ļ              | Admin <del>v</del> |  |  |
|-------------------------------------------------------|-----------------------------------------------|------------------------------|--------|---------------------------------------------------------|-----------|----------------|--------------------|--|--|
| Mediant 1000 IP NETWORK SIGNALING & MEDI              | ADMINISTRATION                                |                              |        |                                                         | ,Ω En     | tity, paramete | er, value          |  |  |
| 😧 🐨 SRD All 👻                                         |                                               |                              |        |                                                         |           |                |                    |  |  |
| C TOPOLOGY VIEW                                       | DTMF & Dialing                                |                              |        |                                                         |           |                |                    |  |  |
| CORE ENTITIES                                         | GENERAL                                       |                              |        | DIGIT PATTERNS                                          |           |                |                    |  |  |
| CODERS & PROFILES                                     | Max Digits In Phone Num                       | 30                           |        | Forward on Busy Digit Pattern (Internal)                |           |                |                    |  |  |
| ▲ GATEWAY                                             | Inter Digit Timeout for Overlap Dialing [sec] | 4                            |        | Forward on No Answer Digit Pattern (Internal)           |           |                |                    |  |  |
| Trunks & Groups Routing                               | Declare RFC 2833 in SDP                       | Yes                          | ~      | -<br>Forward on Do Not Disturb Digit Pattern (Internal) |           |                | -                  |  |  |
| Manipulation                                          | 1st Tx DTMF Option                            | <ul> <li>RFC 2833</li> </ul> | ~      | Forward on No Reason Digit Pattern (Internal)           |           |                |                    |  |  |
| ■ DTMF & Supplementary                                | 2nd Tx DTMF Option                            |                              | ~      | Forward on Busy Digit Pattern (External)                |           |                |                    |  |  |
| Char Conversion (0)                                   | RFC 2833 Payload Type                         | 101                          |        | Forward on No Answer Digit Pattern (External)           |           |                |                    |  |  |
| Supplementary Services Settings                       | Default Destination Number                    | 1000                         |        | Forward on Do Not Disturb Digit Pattern (External)      |           |                |                    |  |  |
| Supplementary Services (0) Analog Gateway             |                                               |                              |        | Forward on No Reason Digit Pattern (External)           |           |                |                    |  |  |
| Digital Gateway                                       | ADVANCED                                      |                              |        | Internal Call Digit Pattern                             |           |                |                    |  |  |
| Gateway General Settings<br>Gateway Advanced Settings | Hook-Elsch Ontion                             | Not Supported                | ×      | External Call Digit Pattern                             |           |                |                    |  |  |
| TDM Bus Settings                                      | Digit Manning Rules                           | Not Supported                |        | Disconnect Call Digit Pattern                           |           |                |                    |  |  |
| SIP DEFINITIONS                                       | Dial Plan Index                               | -1                           |        | Digit To Ignore Digit Pattern                           |           |                |                    |  |  |
| MESSAGE MANIPULATION                                  | Dial Tone Duration [sec]                      | 16                           |        |                                                         |           |                |                    |  |  |
| MEDIA                                                 | Hotline Dial Tone Duration [sec]              | 16                           |        |                                                         |           |                |                    |  |  |
| INTRUSION DETECTION                                   | Enable Special Digits                         | Disable                      | ~      |                                                         |           |                |                    |  |  |
|                                                       | Min Routing Overlap Digits                    | 1                            |        |                                                         |           |                |                    |  |  |
|                                                       | ISDN Overlap IP-to-Tel Dialing                | Disable                      | ~      |                                                         |           |                |                    |  |  |
|                                                       |                                               |                              | Cancel | APPLY                                                   |           |                |                    |  |  |

Figure 32 – DTMF Settings

# **DTMF Supplementary Services Settings**

Select: Setup > Signaling & Media > Gateway > DTMF and Supplementary > Supplementary Services Settings in the left pane.

|                                                                                                    | r troubleshoot                                                                                                    |                                                                               |                                       |                                                                                                    | Save Reset                              | Actions <del>*</del> | Admin •          |
|----------------------------------------------------------------------------------------------------|----------------------------------------------------------------------------------------------------|-------------------------------------------------------------------------------|---------------------------------------|----------------------------------------------------------------------------------------------------|-----------------------------------------|----------------------|------------------|
| Mediant 1000 IP NETWORK SIGNALING & MEDIA                                                                                                    | ADMINISTRATION                                                                                                    |                                                                               |                                       |                                                                                                    |                                         | 🔎 Entity,            | parameter, value |
| 😧 🕣 SRD Ali 🗸                                                                                                    |                                                                                                    |                                                                               |                                       |                                                                                                    |                                         |                      |                  |
| TOPOLOGY VIEW CORE ENTITIES                                                                                                    | Supplementary Services Settings                                                                                                    |                                                                               |                                       | TRANSFER                                                                                                    |                                         |                      |                  |
| CODERS & PROFILES  CateWar  Trunks & Groups Trunks & Groups Routing Manipulation Trunk & Dating Diffile & Dating Char Conversion (0)  Supplementary Services (0) Analog Cateway Difful dateway Degrad Externed Cateway Degrad Externed Cateway Degrad Externed Cateway Degrad Externed Degrad Externed Degrad Externed Degrad Externed Degrad Externed Degrad Externed Degrad Externed Degrad Externed Degrad Externed Degrad Externed Degrad Externed Degrad Degrad Deg | Enable Caller ID<br>Answer Supervision<br>Ruan Keys Sequence Style<br>Rash Keys Sequence Timeout<br>Enable NRT Subscription<br>NRT Subscribe Reny Time<br>Generate Meering Tomas<br>AorC Support<br>Beminder Ring | Enable     No     Flash nook     2000 Disable     Table Disable Enable Enable | > > > > > > > > > > > > > > > > > > > | Enable Transfer<br>Transfer Prefix<br>Blind Transfer<br>MESSAGE WAITING INDICATOR<br>Enable MWI<br>Subscribe to MWI<br>MWI Server IP Address<br>MMI Server IP Address | Enable<br>• Enable<br>• Yes<br>• 192.16 | 8.10.69              | >                |
| Gateway General Settings<br>Gateway Advanced Settings<br>TDM Bus Settings                                                                                                    | Line Transfer Mode                                                                                                    | None                                                                          | ~                                     | MWI Subscribe Retry Time                                                                                                    | 120                                     |                      |                  |
| SIP DEFINITIONS     MESSAGE MANIPULATION                                                                                                    | CALL HOLD<br>Enable Hold                                                                                                    | Enable                                                                        | ~                                     | MWI Display<br>MWI Server Transport Type                                                                                                    | Enable     UDP                          |                      | ~                |
| ▶ MEDIA                                                                                                    | Enable Hold to ISDN                                                                                                    | Disable                                                                       | ~                                     | Stutter Tone Duration                                                                                                    | 2000                                    |                      |                  |
| ) INTRUSION DETECTION                                                                                                    | Hold Format<br>Held Timeout<br>Call Hold Reminder Ring Timeout<br>Maximum simultaneous streaming calls<br>CALL WAITING                                                                                            | 0.00.0<br>-1<br>0                                                             | ×                                     | Subscription Mode<br>AS Subscribe (P Group ID<br>MWI Source Number<br>Voice Mail Interface<br>MWI Off Digt Pattern<br>MWI On Digt Pattern                             | Per En                                  | dpoint               | ×<br>×           |
|                                                                                                    |                                                                                                    |                                                                               | Cancel                                | APPLY                                                                                                    |                                         |                      |                  |

Figure 33 – DTMF Supplementary Service Settings

# **SIP Definitions General Settings**

Select: Setup > Signaling & Media > SIP Definitions > SIP Definitions General Settings in the left-hand pane.

|                                               | DR TROUBLESHOOT                  |                       |        |                                      | Save | Reset                    | Actions • | 4 | Admin <del>-</del> |
|-----------------------------------------------|----------------------------------|-----------------------|--------|--------------------------------------|------|--------------------------|-----------|---|--------------------|
| Mediant 1000 IP NETWORK SIGNALING & MEDIA     | ADMINISTRATION                   |                       |        |                                      |      |                          | ₽ Ent     |   | ter, value         |
| 😧 🎯 SRD All 👻                                 |                                  |                       |        |                                      |      |                          |           |   |                    |
|                                               | SIP Definitions General Settings |                       |        |                                      |      |                          |           |   |                    |
|                                               | GENERAL                          |                       |        | GATEWAY SESSION EXPIRES              |      |                          |           |   |                    |
| GATEWAY                                       | Send Reject (503) upon Overload  | Enable                | ۲      | Session-Expires Time                 |      | <b>a</b> 1800            |           |   |                    |
|                                               | Retry-After Time                 | 0                     |        | Minimum Session-Expires              |      | <ul> <li>1800</li> </ul> |           |   |                    |
| A SIP DEFINITIONS                             | Fake Retry After                 | 0                     |        | Session Expires Method               |      | re-INV                   | ITE       |   | ~                  |
| Accounts (0) SIP Definitions General Settings | Remote Management by SIP NOTIFY  | Disable               | *      | Session Expires Disconnect Time      |      | 32                       |           |   |                    |
| Message Structure                             | X-Channel Header                 | Disable               | *      |                                      |      |                          |           |   |                    |
| Transport Settings<br>Proxy & Registration    |                                  |                       |        | DISCONNECT SUPERVISION               |      |                          |           |   |                    |
| Priority and Emergency                        | GATEWAY SETTINGS                 |                       |        | Broken Connection Mode               |      | Discor                   | nect      |   | ~                  |
| Call Setup Rules (0)                          | PRACK Mode                       | Supported             | *      | Broken Connection Timeout [100 msec] |      | 100                      |           |   |                    |
| Dial Plan (0)                                 | Early 183                        | Disable               | ~      |                                      |      |                          |           |   | _                  |
| Push Notification Servers (0)                 | 183 Message Behavior             | Progress              | ~      | MICROSOFT PRESENCE                   |      |                          |           |   |                    |
| MESSAGE MANIPULATION                          | 3xx Behavior                     | Forward               | ~      |                                      |      |                          |           |   |                    |
| ▶ MEDIA                                       | Call Transfer using re-INVITEs   | Disable               | ~      | Presence Publish IP Group ID         |      | -1                       |           |   |                    |
| INTRUSION DETECTION                           | First Call Ringback Tone ID      | -1                    |        | Microsoft Presence Status            |      | Disabl                   | 0         |   | ~                  |
|                                               | Delayed Offer                    | Disable               | ~      |                                      |      |                          |           |   |                    |
|                                               | Source Header For Called Number  | use RequestURI header | ~      |                                      |      |                          |           |   |                    |
|                                               | Verify Received VIA              | Disable               | ~      |                                      |      |                          |           |   |                    |
|                                               | Reject Cancel after Connect      | Disable               | *      |                                      |      |                          |           |   |                    |
|                                               |                                  |                       |        |                                      |      |                          |           |   |                    |
|                                               |                                  |                       |        |                                      |      |                          |           |   |                    |
|                                               |                                  |                       |        |                                      |      |                          |           |   |                    |
|                                               |                                  |                       | Cancel | APPLY                                |      |                          |           |   |                    |

Figure 34 – General Settings

# Trunk Configuration (FXO)

# **Proxy & Registration**

Select: Setup > Signaling & Media > SIP Definitions > Proxy & Registration in the left pane.

|                                                      | BLESHOOT                            |          |        |                                               | Save Reset      | Actions - 🧖 Admin          |
|------------------------------------------------------|-------------------------------------|----------|--------|-----------------------------------------------|-----------------|----------------------------|
| Mediant 1000 IP NETWORK SIGNALING & MEDIA ADMINISTRA | ITION                               |          |        |                                               |                 | D Entity, parameter, value |
| 😧 💿 SRD All 👻                                        |                                     |          |        |                                               |                 |                            |
| C TOPOLOGY VIEW                                      | Proxy & Registration                |          |        |                                               |                 |                            |
| CORE ENTITIES                                        | GENERAL                             |          |        | GATEWAY PROXY                                 |                 |                            |
| CODERS & PROFILES                                    |                                     | <b>1</b> |        |                                               |                 |                            |
| GATEWAY                                              | Redundancy Mode                     | Parking  | ~      | Use Default Proxy                             | Use Proxy       | ~                          |
| ▲ SIP DEFINITIONS                                    | Proxy IP List Kerresh Time          | 60       |        | Proxy Name                                    |                 |                            |
| Accounts (0)                                         | Proxy Drs Query Type                | Arkecord | Ŷ      | Prefer Routing Table                          | No              | ~                          |
| SIP Definitions General Settings                     | Number of Kix before Hocswap        | 3        |        | Use Routing Table for Host Names and Profiles | Disable         | ~                          |
| Transport Settings                                   | Use Proxy in as Prost               | Enable   | × /    | Always Use Proxy                              | Disable         | ~                          |
| Proxy & Registration                                 | Add Emers Authorization Hondor      | Enable   | • •    | Enable Fallback to Routing Table              | Disable         | ~                          |
| Call Setup Rules (0)                                 | Gatevini Name                       | Usaue    |        |                                               |                 |                            |
| Least Cost Routing                                   | Gateway Name                        | Ma       |        | AUTHENTICATION                                |                 |                            |
| Dial Plan (0)<br>Push Notification Servers (0)       | Challenge Cashing Maria             | Nose     | ÷      | Lines Name                                    |                 |                            |
| MESSAGE MANIPULATION                                 | Challenge Caching Mode              | None     | v      | Oser Name                                     |                 |                            |
| ▶ MEDIA                                              | DECISTRATION                        |          |        | Password                                      | Defects Courses |                            |
|                                                      | REGISTRATION                        |          |        | chorce                                        | Delaut_Choice   |                            |
| P IN ROSION DETECTION                                | Registration Time                   | 180      |        | CATEMAN ALTHENTICATION                        |                 |                            |
|                                                      | Re-registration Timing [%]          | 50       |        | GRIENATAOTHENTICATION                         |                 |                            |
|                                                      | Registration Retry Time             | 30       |        | Authentication Mode                           | Per FXS         | ~                          |
|                                                      | Max Registration Backoff Time [sec] | 0        |        |                                               |                 |                            |
|                                                      | Registration Time Threshold         | 0        |        | GATEWAY REGISTRATION                          |                 |                            |
|                                                      | Re-register On INVITE Failure       | Enable   | ~      | Enable Registration                           | Enable          | ~                          |
|                                                      | ReRegister On Connection Failure    | Enable   | ~      | Registrar Name                                |                 |                            |
|                                                      | Gateway Registration Name           |          |        | Registrar IP Address                          | • 192.168.10.69 |                            |
|                                                      | GRUU                                | Disable  | ~      | Registrar Transport Type                      | • UDP           | ~                          |
|                                                      | Max Generated Register Rate         | 30       |        | Set Out-Of-Service On Registration Failure    | Disable         | ~                          |
|                                                      |                                     |          | Cancel | APPLY                                         |                 | (                          |

Figure 35 – Proxy & Registration

# **Trunk Groups**

Select: Setup > Signaling & Media > Gateway > Trunks & Groups > Trunk Groups > Seclect Module to Module 3 FXS from drop down > Provide Channels (Ex: 1) > Apply.

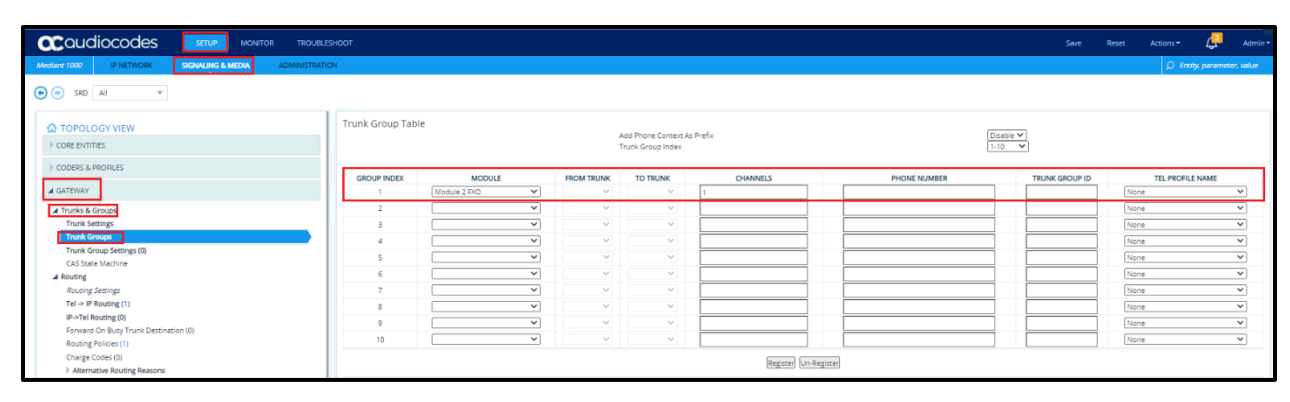

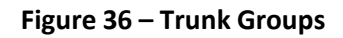

# **Automatic Dialing**

Gateway > Analog Gateway > Automatic Dialing > Port 1 FXO > Destination Phone Number to MiVB internal extension number (Ex:4000) > Submit.

|                                                   |                       |        |                         |                            |                  |    | _                   | _                   |
|---------------------------------------------------|-----------------------|--------|-------------------------|----------------------------|------------------|----|---------------------|---------------------|
|                                                   |                       |        |                         |                            |                  |    |                     | 🔔 Admi              |
| Mediant 1000 IP NETWORK SIGNALING & MEDIA ADMINIS | TRATION               |        |                         |                            |                  |    | Q Enth              | y, parameter, value |
|                                                   |                       |        |                         |                            |                  |    |                     |                     |
| 😧 💿 SRD All 👻                                     |                       |        |                         |                            |                  |    |                     |                     |
|                                                   | Automatic Dialing (9) |        |                         |                            |                  |    |                     |                     |
| C TOPOLOGY VIEW                                   | Automatic Dialing (o) |        |                         |                            |                  |    |                     |                     |
| CORE ENTITIES                                     | Ede                   |        | and a state             | -                          |                  |    |                     | 0                   |
| CODERS & PROFILES                                 |                       |        | in in page 1 of 1 in th | snow 10 V records per page |                  |    |                     | ~                   |
| · · · · · · · · · · · · · · · · · · ·             | INDEX 1               | MODULE | PORT                    | PORT TYPE                  | AUTO DIAL STATUS | 0  | ESTINATION PHONE NU | JMBER               |
| ▲ GATEWAY                                         | •                     | 2      | 1                       | R(O                        | enable           | 4( | /00                 |                     |
| <ul> <li>Trunks &amp; Groups</li> </ul>           | 1                     | 2      | 2                       | PXD                        | enable           |    |                     |                     |
| Trunk Settings                                    | 2                     | 2      | 3                       | PKO                        | enable           |    |                     |                     |
| Trunk Groups                                      | 3                     | 2      | 4                       | FXD                        | enable           |    |                     |                     |
| Trunk Group Settings (0)                          | 4                     | 3      | 1                       | RIS                        | enable           |    |                     |                     |
| CAS State Machine                                 | 5                     | 3      | 2                       | MS Pro                     | enable           |    |                     |                     |
| A Routing                                         | -                     | 3      | 5                       | P/G                        | enable           |    |                     |                     |
| Routing Settings                                  |                       | -      | -                       | 202                        | 618V/8           |    |                     |                     |
| Tel -> IP Routing (1)                             | #0                    |        |                         |                            |                  |    |                     | Erfe                |
| IP->Tel Routing (0)                               | #0                    |        |                         |                            |                  | _  |                     | COR                 |
| Forward On Busy Trunk Destination (0)             |                       |        |                         |                            |                  |    |                     |                     |
| Routing Policies (1)                              | GENERAL               |        |                         | AUTO DIALING               |                  |    |                     |                     |
| Charge Codes (0)                                  | Module                | 2      |                         | Auto Dial Status           | enable           |    |                     |                     |
| Alternative Routing Reasons                       | Port                  |        |                         | Destination Phone Number   | . 4000           |    |                     |                     |
| Manipulation                                      | Cont Trate            |        |                         | Koti na Dial Tona Duration | 4                |    |                     |                     |
| DTMF & Supplementary                              | Porciyye              | 555    |                         | Hotorie bier fore biardon  |                  |    |                     |                     |
| Analog Gateway                                    |                       |        |                         |                            |                  |    |                     |                     |
| Analog Settings                                   |                       |        |                         |                            |                  |    |                     |                     |
| Keypad Featured                                   |                       |        |                         |                            |                  |    |                     |                     |
| Act settings                                      |                       |        |                         |                            |                  |    |                     |                     |
| Autoentic Dialeg (2                               |                       |        |                         |                            |                  |    |                     |                     |
| Caller Display Information (8)                    |                       |        |                         |                            |                  |    |                     |                     |
| Call Forward (8)                                  |                       |        |                         |                            |                  |    |                     |                     |
| Caller ID Permissions (8)                         |                       |        |                         |                            |                  |    |                     |                     |
| Call Waiting (8)                                  |                       |        |                         |                            |                  |    |                     |                     |
| Tope loties (0)                                   |                       |        |                         |                            |                  |    |                     |                     |

#### Figure 37 – Automatic Dialing

#### Example Call Flows for Trunkside:

#### Inbound PSTN Call

When making a call from PSTN to Analog DID (+91 8067591215), The call first comes to AudioCodes and then AudioCodes forwards the call to MiVB internal extension based on Automatic Dialing configuration (Ex:4000) on AudioCodes Device and then MiVB internal extension will ring.

#### **Outbound PSTN Call**

When making a call from MiVB internal extension to PSTN number (ARS followed by 0 and mobile number for example: 45608123347168), The call comes to AudioCodes and AudioCodes routes the call to PSTN over FXO port and then PSTN number will ring.

# Lineside Configuration (FXS)

# **Proxy & Registration**

Select: Setup > Signaling & Media > SIP Definitions > Proxy & Registration in the left pane.

|                                                |                                                                                                    |          |        |                                               | Save |               | Actions 🗸    | 4         | Admin + |
|------------------------------------------------|----------------------------------------------------------------------------------------------------|----------|--------|-----------------------------------------------|------|---------------|--------------|-----------|---------|
| Mediant 1000 IP NETWORK SIGNALING & MEDIA ADM  | INISTRATION                                                                                                    |          |        |                                               |      |               | 💭 Entity, pi | arameter, | value   |
| 🔶 🄄 SRD Ali 🗸                                  |                                                                                                    |          |        |                                               |      |               |              |           |         |
| C TOPOLOGY VIEW                                | Proxy & Registration                                                                                                    |          |        |                                               |      |               |              |           |         |
| CORE ENTITIES                                  | GENERAL                                                                                                    |          |        | GATEWAY PROXY                                 |      |               |              |           |         |
| ▷ CODERS & PROFILES                            | Redundancy Mode                                                                                                    | Parking  | ~      | Use Default Proxy                             |      | Use Proxy     |              | ~         | 1       |
| ▶ GATEWAY                                      | Proxy IP List Refresh Time                                                                                                    | 60       |        |                                               |      | Proxy Set Tab | le           |           |         |
| ▲ SIP DEFINITIONS                              | Proxy DNS Query Type                                                                                                    | SRV      | ~      | Proxy Name                                    |      |               |              |           |         |
| Accounts (0)                                   | Number of RTX Before Hot-Swap                                                                                                    | 3        |        | Prefer Routing Table                          |      | No            |              | ~         |         |
| SIP Definitions General Settings               | Use Proxy IP as Host                                                                                                    | Disable  | ~      | Use Routing Table for Host Names and Profiles |      | Disable       |              | ~         |         |
| Message Structure<br>Transport Settings        | User-Information Usage                                                                                                    | Disable  | ~ 5    | Always Use Proxy                              |      | Disable       |              | ~         |         |
| Proxy & Registration                           | Add Empty Authorization Header                                                                                                    | Disable  | ~      | Enable Fallback to Routing Table              |      | Disable       |              | ~         |         |
| Priority and Emergency<br>Call Setup Rules (0) | Gateway Name                                                                                                    |          |        |                                               |      |               |              |           |         |
| Least Cost Routing                             | Use Gateway Name for OPTIONS                                                                                                    | • Yes    | ~      | AUTHENTICATION                                |      |               |              |           |         |
| Dial Plan (0)                                  | Challenge Caching Mode                                                                                                    | None     | ~      | User Name                                     |      |               |              |           |         |
| MESSAGE MANIPUL ATION                          |                                                                                                    |          |        | Password                                      |      |               |              |           |         |
|                                                | REGISTRATION                                                                                                    |          |        | Chonce                                        |      | Default_Cno   | nce          |           |         |
| ▶ MEDIA                                        | Registration Time                                                                                                    | . 300    |        |                                               |      |               |              |           |         |
| INTRUSION DETECTION                            | Revegistration Timing [96]                                                                                                    | 50       |        | GATEWAY AUTHENTICATION                        |      |               |              |           |         |
|                                                | Registration Retry Time                                                                                                    | 30       |        | Authentication Mode                           |      | Dar EVS       |              |           |         |
|                                                | Max Registration Backoff Time [sec]                                                                                                    | 0        |        | AND REPORTED AND READE                        |      | FEITAG        |              |           |         |
|                                                | Registration Time Threshold                                                                                                    | 0        |        | CATEMAN DEGISTRATION                          |      |               |              |           | - 1     |
|                                                | Revregister On INVITE Failure                                                                                                    | - Enable | ~      | GATE WAT REDSTICTION                          |      |               |              |           |         |
|                                                | ReRegister On Connection Failure                                                                                                    | Enable   | ~      | Enable Registration                           |      | Enable        |              | ~         |         |
|                                                | Gateway Registration Name                                                                                                    |          |        | Registrar Name                                |      |               |              |           |         |
|                                                | GRUU                                                                                                    | Disable  | ~      | Registrar IP Address                          |      | 192.168.10.0  | 9            |           |         |
|                                                | May Generated Register Rate                                                                                                    | 30       |        | Registrar Transport Type                      |      | UDP           |              | Ŷ         |         |
|                                                | and a second second sec |          |        | Set Out-Of-Service On Registration Failure    |      | Disable       |              | ~         |         |
|                                                |                                                                                                    |          |        |                                               |      |               |              |           |         |
|                                                |                                                                                                    |          | Cancel | APPLY                                         |      |               |              |           | '       |

Figure 38 – Proxy & Registration

# **Trunk Groups**

Select: Setup > Signaling & Media > Gateway > Trunks & Groups > Trunk Groups > Seclect Module to Module 3 FXS from drop down > Provide Channels (Ex: 1) > Provide Phone Number (Ex: 1525) > Apply.

|                                                       | TROUBLESHOOT   | r              |            |                                        |               |              | Save Reset          | Actions -      | Admin 🕶      |
|-------------------------------------------------------|----------------|----------------|------------|----------------------------------------|---------------|--------------|---------------------|----------------|--------------|
| Mediant 1000 IP NETWORK SIGNALING & MEDIA             | ADMINISTRATION |                |            |                                        |               |              |                     | 🔎 Entity, para | meter, value |
| SRD All                                               |                |                |            |                                        |               |              |                     |                |              |
| CORE ENTITIES                                         | Trunk Group T  | able           | 1          | Add Phone Context<br>Frunk Group Index | As Prefix     |              | Disable v<br>1-10 v |                |              |
| F CODERS & PROFILES                                   | GROUP INDEX    | MODULE         | FROM TRUNK | TO TRUNK                               | CHANNELS      | PHONE NUMBER | TRUNK GROUP ID      | TEL PROFILE N  | AME          |
| A GATEWAY                                             | 1              | Module 3 FXS 🗸 | Y          | Y                                      | 1             | 1525         |                     | None           | ~            |
| ▲ Trunks & Groups                                     | 2              | ~              | ×          | ~                                      |               |              |                     | None           | *            |
| Trunk Secongs                                         | 3              | ×              | ~          | ~                                      |               |              |                     | None           | ~            |
| Trunk Group Settings (1)                              | 4              | ×              | ~          | ~                                      |               |              |                     | None           | ~            |
| CAS State Machine                                     | 5              | ×              | ~          | ~                                      |               |              |                     | None           | *            |
| Routing     Manipulation                              | 6              | ×              | ~          | ~                                      |               |              |                     | None           | ~            |
| DTMF & Supplementary                                  | 7              | ×              | ~          | ~                                      |               |              |                     | None           | ~            |
| Analog Gateway                                        | 8              | ×              | ~          | ~                                      |               |              |                     | None           | ~            |
| Digital Gateway                                       | 9              | ×              | ~          | ~                                      |               |              |                     | None           | *            |
| Gateway General Settings<br>Gateway Advanced Settings | 10             | ~              | ~          | ~                                      |               |              |                     | None           | ~            |
| TDM Bus Settings                                      |                |                |            |                                        | Register Un-R | Register     |                     |                |              |
| SIP DEFINITIONS                                       |                |                |            |                                        |               |              |                     |                |              |
| MESSAGE MANIPULATION                                  |                |                |            |                                        |               |              |                     |                |              |
| > MEDIA                                               |                |                |            |                                        |               |              |                     |                |              |
| INTRUSION DETECTION                                   |                |                |            |                                        |               |              |                     |                |              |
|                                                       |                |                |            |                                        |               |              |                     |                |              |
|                                                       |                |                |            |                                        |               |              |                     |                |              |
|                                                       |                |                |            |                                        |               |              |                     |                |              |
|                                                       |                |                |            |                                        |               |              |                     |                |              |
|                                                       |                |                |            |                                        |               |              |                     |                |              |
|                                                       |                |                |            |                                        |               |              |                     |                |              |
|                                                       |                |                |            |                                        | Cancel        | PPLY         |                     |                |              |

Figure 39 – Trunk Groups

#### **Authentication Settings**

Select: Setup > Signaling & Media > Gateway > Analog Gateway > Authentication.

Enter the user name and password for authentication as shown in the figure below.

| <b>ac</b> audiocodes           | SETUP MONITOR TROU          | BLESHOOT |             |        | Save Reset | Actions - | Ļ | Admin <del>•</del> |
|--------------------------------|-----------------------------|----------|-------------|--------|------------|-----------|---|--------------------|
| Mediant 1000 IP NETWORK        | SIGNALING & MEDIA ADMINISTR | ATION    |             |        |            |           |   | r, value           |
| 📀 🕣 SRD All 🔻                  | Authentication              |          |             |        |            |           |   | - ×                |
| C TOPOLOGY VIEW                | GENERAL                     |          | CREDENTIALS |        |            |           |   | - 11               |
| CORE ENTITIES                  |                             |          |             |        |            |           |   |                    |
|                                | Index                       | 4        | User Name   | • 1525 |            |           |   |                    |
| P CODERS & PROFILES            | Module                      | 3        | Password    | • •    |            |           |   |                    |
| ▲ GATEWAY                      | Port                        | 1        |             |        |            |           |   |                    |
| Trunks & Groups                | Port Type                   | EXS      |             |        |            |           |   |                    |
| Routing                        |                             |          |             |        |            |           |   |                    |
| Manipulation                   |                             |          |             |        |            |           |   |                    |
| DTMF & Supplementary           |                             |          |             |        |            |           |   |                    |
| Analog Gateway                 |                             |          |             |        |            |           |   |                    |
| Keypad Features                |                             |          |             |        |            |           |   |                    |
| FXO Settings                   |                             |          |             |        |            |           |   |                    |
| Authentication (8)             |                             |          |             |        |            |           |   |                    |
| Automatic Dialing (8)          |                             |          |             |        |            |           |   |                    |
| Caller Display Information (8) |                             |          |             |        |            |           |   |                    |
| Caller ID Permissions (8)      |                             |          |             |        |            |           |   |                    |
| Call Waiting (8)               |                             |          |             |        |            |           |   |                    |
| Tone Index (0)                 |                             |          | ancel APPLY |        |            |           |   |                    |
| Digital Gateway                |                             |          |             |        |            |           |   |                    |
| Gateway General Settings       |                             |          |             |        |            |           |   |                    |
| Gateway Advanced Settings      |                             |          |             |        |            |           |   |                    |
| TDM Bus Settings               |                             |          |             |        |            |           |   |                    |
| SIP DEFINITIONS                |                             |          |             |        |            |           |   |                    |

**Figure 40 – Authentication Settings** 

#### Message Manipulation

Select: Setup > Signaling & Media > Message Manipulation > Message Manipulations > Apply.

| acaudiocodes                                             | SETUP MONITOR T                  | ROUBLESHOOT                                       |        |                |                     | Reset Actions <del>-</del> | Admin <del>-</del>  |
|----------------------------------------------------------|----------------------------------|---------------------------------------------------|--------|----------------|---------------------|----------------------------|---------------------|
| Mediant 1000 IP NETWORK                                  | SIGNALING & MEDIA ADMIN          | ISTRATION                                         |        |                |                     | Ø Enti                     | y, parameter, value |
| SRD All                                                  | essage Manipulations [Fix R-URI] |                                                   |        |                |                     |                            | - ×                 |
| TOPOLOGY VIEW                                            | GENERAL                          |                                                   |        | ACTION         |                     |                            |                     |
| CORE ENTITIES                                            | Index                            | 0                                                 |        | Action Subject | Header.Request-URI. | URL Host Name              | Editor              |
| CODERS & PROFILES                                        | Name                             | Fix R-URI                                         |        | Action Type    | Modify              |                            | ~                   |
| F GATEWAY                                                | Manipulation Set ID              | 0                                                 |        | Action Value   | • \$2               |                            | Editor              |
| ▶ SIP DEFINITIONS                                        | Row Role                         | Use Current Condition                             | ~      |                |                     |                            |                     |
| ▲ MESSAGE MANIPULATION                                   | MATCH                            |                                                   |        |                |                     |                            |                     |
| Message Manipulations (1)<br>Message Conditions (0)      | Message Type                     | Register                                          | Editor |                |                     |                            |                     |
| Message Policies (0)<br>Pre-Parsing Manipulation Sets (C | Condition                        | Header:Request-URI.URL Host.Name regex (sip:)(.*) | Editor |                |                     |                            |                     |
| INFORMATION NETWORK                                      |                                  |                                                   |        |                | Same Store 3        |                            |                     |
| INTRUSION DETECTION                                      |                                  |                                                   |        |                |                     |                            |                     |
|                                                          |                                  |                                                   |        |                |                     |                            |                     |
|                                                          |                                  |                                                   | Cancel | APPLY          |                     |                            |                     |

Figure 41 – Message manipulation

# **Caller Display Information Settings**

Select: Setup > Signaling & Media > Gateway > Analog Gateway > Caller Display Information.

| 🕰 audiocodes                                                | SETUP MONITOR TROUB                   | LESHOOT          |                  |                                 | Save Reset     | Actions -       | Admin <del>-</del> |
|-------------------------------------------------------------|---------------------------------------|------------------|------------------|---------------------------------|----------------|-----------------|--------------------|
| Mediant 1000 IP NETWORK SIGN                                | ALING & MEDIA ADMINISTRA              | TION             |                  |                                 |                | D Entity, param | eter, value        |
| 📀 💿 SRD All 👻                                               |                                       |                  |                  |                                 |                |                 |                    |
| TOPOLOGY VIEW                                               | Caller Display                        | (Information (8) |                  |                                 |                |                 |                    |
| CORE ENTITIES                                               | Edit                                  |                  | re 🛹 Page 1 of 1 | ▶> ► Show 10 ♥ records per page |                |                 | Q                  |
| CODERS & PROFILES                                           | INDEX 🗢                               | MODULE           | PORT             | PORT TYPE                       | DISPLAY STRING | PRESENTATION    |                    |
| GATEWAY                                                     | 0                                     | 2                | 1                | FXO                             |                | Allowed         |                    |
| Toucks & Crowns                                             | 1                                     | 2                | 2                | FXO                             |                | Allowed         |                    |
| Pouting                                                     | 2                                     | 2                | 3                | FXO                             |                | Allowed         |                    |
| Manipulation                                                | 3                                     | 2                | 4                | FXO                             |                | Allowed         | _                  |
| DTME & Supplementary                                        | 4                                     | 3                | 1                | FXS                             |                | Allowed         |                    |
| A Analog Gateway                                            | 5                                     | 3                | 2                | FXS                             |                | Allowed         | _                  |
| Analog Settings                                             | 6                                     | 3                | 3                | FXS                             |                | Allowed         |                    |
| Keypad Features                                             | · · · · · · · · · · · · · · · · · · · | 3                | 4                | FAS                             |                | Allowed         |                    |
| FXO Settings<br>Authentication (8)<br>Automatic Dialing (8) | #0                                    |                  |                  |                                 |                |                 | Edit               |
| Caller Display Information (8)                              | GENERAL                               |                  |                  | CALLER DISPLAY                  |                |                 |                    |
| Call Forward (8)                                            | Module                                | 2                |                  | Display String                  |                |                 |                    |
| Caller ID Permissions (8)                                   | Port                                  | - 1              |                  | Presentation                    | allowed        |                 |                    |
| Call Waiting (8)                                            | DestTat                               | 510              |                  | resentation                     | Allowed        |                 |                    |
| Tone Index (0)                                              | Port type                             | FXO              |                  |                                 |                |                 |                    |
| Digital Gateway                                             |                                       |                  |                  |                                 |                |                 |                    |
| Gateway General Settings                                    |                                       |                  |                  |                                 |                |                 |                    |
| Gateway Advanced Settings                                   |                                       |                  |                  |                                 |                |                 |                    |
| TDM Bus Settings                                            |                                       |                  |                  |                                 |                |                 | _                  |

Figure 42 – Called Display information Settings

#### **Caller ID Settings**

Select: Setup > Signaling & Media > Gateway > Analog Gateway > Caller ID Permissions.

Enable Caller ID for FXS or FXO based on your scenario and requirement.

| Caudiocodes <b>SETUP</b>                | MONITOR TROUBLESHOO  | т        |                            |                                      | Save F                     | Reset Actions <del>-</del> | Ļ               | Admin <del>-</del> |
|-----------------------------------------|----------------------|----------|----------------------------|--------------------------------------|----------------------------|----------------------------|-----------------|--------------------|
| Mediant 1000 IP NETWORK SIGNALING & MED | ADMINISTRATION       |          |                            |                                      |                            | D E                        | ntity, paramete | er, value          |
| 📀 🕣 SRD All 👻                           |                      |          |                            |                                      |                            |                            |                 |                    |
| TOPOLOGY VIEW                           | Caller ID Permission | ns (8) . |                            |                                      |                            |                            |                 |                    |
| CORE ENTITIES                           | Edit                 |          | Page 1 of 1 are at Show 10 | <ul> <li>records per page</li> </ul> |                            |                            |                 | Q                  |
| CODERS & PROFILES                       | INDEX 🗢              | MODULE   | PORT                       | PORT TYPE                            |                            | CALLER ID                  |                 |                    |
| GATEWAY                                 | 0                    | 2        | 1                          | FXO                                  |                            | Enable                     |                 |                    |
|                                         | 1                    | 2        | 2                          | FXO                                  |                            | Enable                     |                 |                    |
| Trunks & Groups                         | 2                    | 2        | 3                          | FXO                                  |                            | Enable                     |                 |                    |
| Routing                                 | 3                    | 2        | 4                          | FXO                                  |                            | Enable                     |                 |                    |
| Manipulation                            | 4                    | 3        | 1                          | FXS                                  |                            | Enable                     |                 |                    |
| DTMF & Supplementary                    | 5                    | 3        | 2                          | FXS                                  |                            | Enable                     |                 |                    |
| Analog Gateway                          | 6                    | 3        | 3                          | FXS                                  |                            | Enable                     |                 |                    |
| Analog Settings                         | 7                    | 3        | 4                          | FXS                                  |                            | Enable                     |                 |                    |
| Keypad Features                         |                      |          |                            |                                      |                            |                            |                 |                    |
| FXO Settings                            | #0                   |          |                            |                                      |                            |                            | Ec              | dit                |
| Authentication (8)                      |                      |          |                            |                                      |                            |                            |                 |                    |
| Automatic Dialing (8)                   |                      |          |                            |                                      |                            |                            |                 |                    |
| Caller Display Information (8)          | GENERAL              |          |                            | CALLER ID                            |                            |                            |                 |                    |
| Call Forward (8)                        | Module               | 2        |                            | Caller ID                            | <ul> <li>Enable</li> </ul> |                            |                 |                    |
| Caller ID Permissions (8)               | Port                 | 1        |                            |                                      |                            |                            |                 |                    |
| Call Waiting (8)                        | Port Type            | FXO      |                            |                                      |                            |                            |                 |                    |
| Tone Index (0)                          | -94-                 |          |                            |                                      |                            |                            |                 |                    |
| Digital Gateway                         |                      |          |                            |                                      |                            |                            |                 |                    |
| Gateway General Settings                |                      |          |                            |                                      |                            |                            |                 |                    |
| Gateway Advanced Settings               |                      |          |                            |                                      |                            |                            |                 |                    |
| TDM Bus Settings                        |                      |          |                            |                                      |                            |                            |                 |                    |

#### Figure 43 – Called ID Settings

53

#### **G.711 FAX Settings**

For all FAX scenarios using G711, use the following configuration in Mediant 1000 and MiVB.

Select: Setup > Signaling & Media > Media > Fax/Modem/CID Settings > General > Fax Transport Mode set to Bypass > Apply.

| IONITOR TROUBLESHOOT      |                                                                                                    |                                                                                                    |                                                                                                    | Admin -                                                                                                    |
|---------------------------|----------------------------------------------------------------------------------------------------|----------------------------------------------------------------------------------------------------|----------------------------------------------------------------------------------------------------|----------------------------------------------------------------------------------------------------|
| ADMINISTRATION            |                                                                                                    |                                                                                                    | D Entity,                                                                                                    | parameter, value                                                                                                    |
|                           |                                                                                                    |                                                                                                    |                                                                                                    |                                                                                                    |
| Fax/Modem/CID Settings    |                                                                                                    | FAX RFI AV                                                                                                    |                                                                                                    |                                                                                                    |
| and the test              |                                                                                                    |                                                                                                    |                                                                                                    |                                                                                                    |
| Fax Transport Mode        | • Bypass V                                                                                                    | Fax Relay Redundancy Depth                                                                                                    | 0                                                                                                    |                                                                                                    |
| Caller ID Transport Type  | Mute                                                                                                    | Fax Relay Enhanced Redundancy Depth                                                                                                    | 4                                                                                                    |                                                                                                    |
| Caller ID Type            | Standard Bellcore 🗸                                                                                                    | Fax Relay ECM Enable                                                                                                    | Enable                                                                                                    | ~                                                                                                    |
| V.21 Modem Transport Type | Disable 🗸                                                                                                    | Fax Relay Max Rate (bps)                                                                                                    | 14400bps                                                                                                    | ~                                                                                                    |
| V.22 Modem Transport Type | • Disable 🗸                                                                                                    | Fax Relay Rx/Tx Timeout (sec)                                                                                                    | 10                                                                                                    |                                                                                                    |
| V.23 Modem Transport Type | • Disable 🗸                                                                                                    | e                                                                                                    |                                                                                                    |                                                                                                    |
| V.32 Modem Transport Type | Disable                                                                                                    | FAX/MODEM BYPASS                                                                                                    |                                                                                                    |                                                                                                    |
| V.34 Modem Transport Type | • Disable 🗸                                                                                                    | Free Allanders Denses Codes Trees                                                                                                    | 671111-00                                                                                                    |                                                                                                    |
| Fax CNG Mode              | Doesn't send T.38 re-INVITE                                                                                                    | Pax/wodern bypass Coder Type                                                                                                    | G7TTAlaw_04                                                                                                    | *                                                                                                    |
| CNG Detector Mode         | Dicable                                                                                                    | Fax/Modern Bypass Packing Factor                                                                                                    | 1                                                                                                    |                                                                                                    |
|                           |                                                                                                    | Fax Bypass Output Gain                                                                                                    | 0                                                                                                    |                                                                                                    |
|                           |                                                                                                    | Modem Bypass Output Gain                                                                                                    | 0                                                                                                    |                                                                                                    |
| GATEWAY SETTINGS          |                                                                                                    |                                                                                                    |                                                                                                    |                                                                                                    |
| Enable Fax Re-Routing     | Disable 🗸                                                                                                    |                                                                                                    |                                                                                                    |                                                                                                    |
|                           |                                                                                                    |                                                                                                    |                                                                                                    |                                                                                                    |
|                           |                                                                                                    |                                                                                                    |                                                                                                    |                                                                                                    |
|                           |                                                                                                    |                                                                                                    |                                                                                                    |                                                                                                    |
|                           |                                                                                                    |                                                                                                    |                                                                                                    |                                                                                                    |
|                           | Can                                                                                                    | ADDI V                                                                                                    |                                                                                                    |                                                                                                    |
|                           | Interface       Interface         ADMINISTRATION       ADMINISTRATION         Fax/Modem/CID Settings       GENERAL         Fax Transport Mode       Caller ID Transport Type         Caller ID Type       V21 Modem Transport Type         V22 Modem Transport Type       V22 Modem Transport Type         V32 Modem Transport Type       V32 Modem Transport Type         V32 Modem Transport Type       V32 Modem Transport Type         V32 Modem Transport Type       V34 Modem Transport Type         V32 Modem Transport Type       Fax CNG Mode         CNG Detector Mode       CNG Detector Mode         Enable Fax Re-Routting       Enable Fax Re-Routting | ADMINISTRATION  ADMINISTRATION  Fax/Modern/CID Settings  GENERAL  Fax Transport Mode  Caller ID Transport Type  V.21 Modem Transport Type  V.22 Modem Transport Type  V.22 Modem Transport Type  V.23 Modem Transport Type  V.24 Modem Transport Type  Caller ID Type  V.25 Modem Transport Type  Caller ID Type  Caller ID Ty | CNICR     TROUBLESHOOT     Save     I       ADMINISTRATION     ADMINISTRATION     FAX MODEM     FAX MODEM         Fax/Modern/CID Settings         GENERAL     FAX RELAV         Fax Transport Mode     Bypass       Caller ID Transport Type     Mute       V21 Modem Transport Type     Standard Belicore       V21 Modem Transport Type     Disable       V22 Modem Transport Type     Disable       V23 Modem Transport Type     Disable       V23 Modem Transport Type     Disable       V34 Modem Transport Type     Disable       V34 Modem Transport Type     Disable       V34 Modem Transport Type     Disable       CNG Detector Mode     Disable       CNG Detector Mode     Disable       CNG Detector Mode     Disable       CNG Detector Mode     Disable       CNG Detector Mode     Disable       Enable Fax Re-Routing     Disable         Caller Fax Re-Routing     Disable | CNUCK     TRUELESHOD     Same     Reist     Autors+       ADMINISTRATION     Image: Control of Control of Control |

After that go to Coders and Profiles > IP Profiles > Fax Signaling Method set to G711 Transport > Apply.

| acaudiocodes            | SETUP MONITOR TROUB                       |          |        |                          | Save            | fax  | 1/5 ^ ~ X                |     |
|-------------------------|-------------------------------------------|----------|--------|--------------------------|-----------------|------|--------------------------|-----|
| Mediant 1000 IP NETWORK | SIGNALING & MEDIA ADMINISTRA              | TION     |        |                          |                 | ۲    | 🔵 Entity, parameter, val | lue |
|                         | IP Profiles [Fax]                         |          |        |                          |                 |      |                          | - x |
| SRD All                 | Dynamic Jitter Buffer Minimum Delay [m    | nsec] 10 |        | GITCHIT O THE            |                 |      |                          |     |
|                         | Dynamic Jitter Buffer Optimization Factor | 10       |        | Is DTMF Used             | Enable          |      | ~                        |     |
|                         | Jitter Buffer Max Delay [msec]            | 250      |        | First Tx DTMF Option     | RFC 2833        |      | ~                        |     |
| V CORE ENTITIES         |                                           |          |        | Second Tx DTMF Option    |                 |      | ~                        |     |
| CODERS & PROFILES       | VOICE                                     |          |        | Rx DTMF Option           | Supported       |      | ~                        |     |
| IP Profiles (1)         |                                           |          |        |                          |                 |      |                          |     |
| Tel Profiles (0)        | Echo Canceler                             | Line     | ~      | GATEWAY FAX AND MODEM    |                 |      |                          |     |
| Coder Settings          | Input Gain (-32 to 31 dB)                 | 0        |        | GREEN REPORTED REDER     |                 |      |                          |     |
| Coder Groups            | Voice Volume (-32 to 31 dB)               | 0        |        | Fax Signaling Method     | G.711 Transport |      | ~                        |     |
| P GATEWAY               |                                           |          |        | CNG Detector Mode        | Disable         |      | ~                        |     |
| SIP DEFINITIONS         |                                           |          |        | Vxx Modem Transport Type | Disable         |      | ~                        |     |
| MESSAGE MANIPULATION    |                                           |          |        | NSE Mode                 | Disable         |      | ~                        |     |
| MEDIA                   |                                           |          |        |                          |                 |      |                          |     |
|                         |                                           |          |        | ANSWER MACHINE DETECTION |                 |      |                          |     |
| INTRUSION DETECTION     |                                           |          |        |                          |                 |      |                          |     |
|                         |                                           |          |        | AMD Mode                 | Don't Disconn   | nect | ~                        |     |
|                         |                                           |          | Cancel |                          |                 |      |                          |     |
|                         |                                           |          | Cancer |                          |                 |      |                          |     |

#### **T.38 FAX Mode Settings**

To use T.38 for FAX, use the following configuration in Mediant 1000 and MiVB.

Select: Setup > Signaling & Media > Media > Fax/Modem/CID Settings > General > Fax Transport Mode set to T.38 Relay > Apply.

|                                          | IONITOR TROUBLESHOOT      |                             |        | Save Re                             | eset Actions • | Admin •             |
|------------------------------------------|---------------------------|-----------------------------|--------|-------------------------------------|----------------|---------------------|
| Mediant 1000 IP NETWORK SIGNALING & MEDI | ADMINISTRATION            |                             |        |                                     | D Entity       | y, parameter, value |
| 😧 🕣 SRD All 👻                            |                           |                             |        |                                     |                |                     |
|                                          | Fax/Modem/CID Settings    |                             |        |                                     |                |                     |
| Cone entities                            | GENERAL                   |                             |        | FAX RELAY                           |                |                     |
| CODERS & PROFILES                        | Fax Transport Mode        | T.38 Relay                  | ~      | Fax Relay Redundancy Depth          | 0              |                     |
| ► GATEWAY                                | Caller ID Transport Type  | Mute                        | ~      | Fax Relay Enhanced Redundancy Depth | 4              |                     |
| IN SIP DEFINITIONS                       | Caller ID Type            | Standard Bellcore           | ~      | Fax Relay ECM Enable                | Enable         | ~                   |
| MESSAGE MANIPULATION                     | V.21 Modem Transport Type | Disable                     | ~      | Fax Relay Max Rate (bps)            | 14400bps       | ~                   |
| MEDIA                                    | V.22 Modem Transport Type | Disable                     | ~      | Fax Relay Rx/Tx Timeout (sec)       | 10             |                     |
| Media Security                           | V.23 Modem Transport Type | Disable                     | ~      |                                     |                |                     |
| RTP/RTCP Settings                        | V.32 Modem Transport Type | Disable                     | ~      | FAX/MODEM BYPASS                    |                |                     |
| Voice Settings<br>Fax/Modem/CID Settings | V.34 Modem Transport Type | • Disable                   | ~      | Fay/Modem Rypass Coder Type         | G7114Jaw 64    | ~                   |
| Media Settings                           | Fax CNG Mode              | Doesn't send T.38 re-INVITE | ~      | Fax/Modem Bypass Packing Factor     | 1              |                     |
| DSP Settings<br>Port Start Signalling    | CNG Detector Mode         | Disable                     | ~      | Fax Bynass Output Gain              | 0              |                     |
| Quality of Experience                    |                           |                             |        | Modem Bynass Output Gain            | 0              |                     |
| INTRUSION DETECTION                      | GATEWAY SETTINGS          |                             |        | intern offers on part and           |                |                     |
|                                          | Enable Fax Re-Routing     | Disable                     | ~      |                                     |                |                     |
|                                          |                           |                             |        |                                     |                |                     |
|                                          |                           |                             |        |                                     |                |                     |
|                                          |                           |                             |        |                                     |                |                     |
|                                          |                           |                             |        |                                     |                |                     |
|                                          |                           |                             | Cancel | APPLY                               |                |                     |

After that go to Coders and Profiles > IP Profiles > Fax Signaling Method set to T.38 Relay > Apply.

| diant 1000 IP NETWORK          | SIGNALING & MEDIA ADMINISTRATIC           | N   |   |                          |              | Q Enti | ty, paramete | r, value |
|--------------------------------|-------------------------------------------|-----|---|--------------------------|--------------|--------|--------------|----------|
| IP.                            | Profiles [Fax]                            |     |   |                          |              |        |              |          |
| SKD AII                        |                                           |     |   | Number of Calls Limit    | -1           |        |              |          |
| TOPOLOGY VIEW                  | JITTER BUFFER                             |     |   |                          |              |        |              |          |
| CORE ENTITIES                  | Dynamic Jitter Buffer Minimum Delay [msec | 10  |   | GATEWAY DTMF             |              |        |              |          |
| CODERS & PROFILES              | Dynamic Jitter Buffer Optimization Factor | 10  |   | Is DTMF Used             | • Enable     |        |              | ~        |
| IP Profiles (1)                | Jitter Buffer Max Delay [msec]            | 250 |   | First Tx DTMF Option     | RFC 2833     |        |              | ~        |
| Tel Profiles (0)               |                                           |     |   | Second Tx DTMF Option    |              |        | ,            | ~        |
| Coder Settings<br>Coder Groups | VOICE                                     |     |   | Rx DTMF Option           | Supported    |        | ,            | ~        |
| GATEWAY                        | Echo Canceler Li                          | ne  | ~ |                          |              |        |              |          |
| SIP DEFINITIONS                | Input Gain (-32 to 31 dB)                 |     |   | GATEWAY FAX AND MODEM    |              |        |              |          |
| MESSAGE MANUPULATION           | Voice Volume (-32 to 31 dB)               |     |   | Fax Signaling Method     | • T.38 Relay |        |              | ~        |
| P MESSAGE MANIPOLATION         |                                           |     |   | CNG Detector Mode        | Disable      |        | ,            | ~        |
| MEDIA                          |                                           |     |   | Vxx Modem Transport Type | Disable      |        | ,            | ~        |
| INTRUSION DETECTION            |                                           |     |   | NSE Mode                 | Disable      |        |              | ~        |
|                                |                                           |     |   |                          |              |        |              |          |

#### Figure 44 – Fax Settings

55

# MiVoice Border Gateway Setup Notes (Optional)

The following steps show how to program the MiVoice Border Gateway (MBG) server to allow connections between AudioCodes Mediant 1000 Gateway and the MiVoice Business for teleworking.

#### **Network Requirements**

• Please refer to the Multi-Protocol Border Gateway Engineering guidelines for further information.

#### **Assumptions for MBG Configuration**

- MiVB configuration completed as per instructions in previous section.
- The SIP signaling connection between the MiVoice Business (MiVB) and MBG server uses UDP on Port 5060.
- MBG server installed and configured for SIP clients' support.

#### **MiVoice Business**

#### Select Network > ICPs and click + (Add an ICP)

| S     | ystem -                                | Neta                             | vork - Teleworking                                                     | <ul> <li>SIP trunking •</li> </ul> | Remote proxy -         | Call recording - Troublesh                                            | ooting +                 |                   |                                          |                          |                                   |                                        |   | 1 | Searc |
|-------|----------------------------------------|----------------------------------|------------------------------------------------------------------------|------------------------------------|------------------------|-----------------------------------------------------------------------|--------------------------|-------------------|------------------------------------------|--------------------------|-----------------------------------|----------------------------------------|---|---|-------|
| Page  | e updated.                             | F ICP                            | files<br>'s<br>tranges                                                 | (India Standard Time               |                        |                                                                       |                          |                   |                                          |                          |                                   |                                        |   |   |       |
| To te | May 13, 2<br>ist connect<br>ICP Inform | IP b<br>IV IP T<br>at Ban<br>MiN | locking<br>ranslations<br>idwidth management<br>let fallback addresses | 1 a DNS resolution tes             | on configured hostname | an Mbis menu instead of the server m<br>is, see the Diagnostics page. | anager menu on the left. |                   |                                          |                          |                                   |                                        |   |   |       |
| +     | Default<br>for<br>MiNet                | Default<br>for SIP               | Name                                                                   | Hostnar                            | e or IP address        | Туре                                                                  | Installer password       | SIP capabilities  | Indirect<br>call<br>recording<br>capable | Associated<br>connectors | Associated<br>sets<br>(MiNet/SIP) | Associated<br>trunk rules<br>(pri/sec) |   |   |       |
| 2     | 0                                      | ۲                                | 5000                                                                   | 192.168                            | 10.159                 | MiVoice 5000                                                          |                          | UDP               | ×                                        | ×                        | 0/3                               | 1/0                                    | 1 | 8 |       |
|       | 0                                      | 0                                | A_MIVO400                                                              | 192.168                            | 10.139                 | MiVoice Office 400                                                    |                          | UDP<br>TCP<br>TLS | ×                                        | *                        | 0/5                               | 1/1                                    | 1 | 8 |       |
|       |                                        | 0                                | A_Mxone                                                                | 192.168                            | 10.172                 | MIVoice MX-ONE                                                        |                          | UDP<br>TCP<br>TLS | ×                                        | ×                        | 0/3                               | 0/0                                    | 1 | • |       |
| 1     | ۲                                      | 0                                | mivb_132                                                               | 192.168                            | 10.132                 | MiVoice Business                                                      |                          | UDP<br>TCP<br>TLS | ×                                        | ×                        | 171                               | 0/0                                    | 1 | 8 |       |
|       | 0                                      | 0                                | MIVB_192.168.10.74                                                     | 192.168                            | 10.74                  | MiVoice Business                                                      |                          | UDP<br>TCP<br>TLS | ×                                        | ×                        | 0/0                               | 0/1                                    | 1 | 8 |       |
|       | 0                                      | 0                                | MIVE69                                                                 | 192.168                            | 10.69                  | MiVoice Business                                                      |                          | UDP<br>TCP<br>TLS | ×                                        | ×                        | 9711                              | 7/3                                    | 1 | Û |       |
|       | 0                                      | 0                                | MIVB93                                                                 | 192.168                            | 10.93                  | MiVoice Business                                                      |                          | UDP<br>TCP<br>TLS | ×                                        | ×                        | 0/1                               | 0/0                                    | 1 | 8 |       |
| 5     | 0                                      | 0                                | MIVB_95                                                                | 192.168                            | 10.95                  | MiVoice Business                                                      |                          |                   | ×                                        | ×                        | 1/4                               | 2/0                                    | 1 | Û |       |

#### Figure 45 – Setting up Default ICP

Enter ICP information (name, IP, type) and select Save.

| Page updated. Fri Jan 08 2021 21:11:50 GMT+0530 (India Standard Time) May 13, 2020, 3.32 p.m. Note: Remote proxy is now found in the main MBG menu instead of the server manager menu on the left. |                                                                                                    |                                                                                       |               |  |  |  |  |
|----------------------------------------------------------------------------------------------------|----------------------------------------------------------------------------------------------------|---------------------------------------------------------------------------------------|---------------|--|--|--|--|
| The following is a form for modifying an icp of Manage ICP                                                                                                    | antry. You may edit this information as you wish, and click on the "Save" button below when                                        | you are done.                                                                         |               |  |  |  |  |
|                                                                                                    | Name         MIVB69           Type         MiVoice Business           SIP capabilities         UDP, TCP, TLS v) Expert root cert @ | Hostname or IP address<br>MiNet installer password<br>Indirect call recording capable | 192.168.10.69 |  |  |  |  |
|                                                                                                    |                                                                                                    | Save                                                                                  |               |  |  |  |  |
| MWoice Border Gateway 11.0.0.209<br>Mitel Standard Linux 10.08.0<br>Copyright 1999-2021 Mitel Corporation<br>All rights reserved.                                                                  |                                                                                                    |                                                                                       |               |  |  |  |  |

Figure 46 – Setting up Default ICP

#### **Adding SIP devices**

Navigate to **Teleworking > SIP**. Click **+ (Add)** a SIP Device as shown below.

| 🕅 Mitel 🛛                                                                                                    | Mitel Sta            | ndard Linux                   |                                         |                       |                             |                          |                                 | admin@primbg.sipcoe.com | Status | s: Critical | 9 E•       |
|----------------------------------------------------------------------------------------------------|----------------------|-------------------------------|-----------------------------------------|-----------------------|-----------------------------|--------------------------|---------------------------------|-------------------------|--------|-------------|------------|
| Applications<br>NVoice Border Gateway                                                                           | System +             | Network - Teleworkin          | g - SIP trunking - R                    | lemote proxy 👻 C      | all recording + Trou        | oleshooting 👻            |                                 |                         | Search | h           |            |
| Blades<br>Status<br>Administration                                                                              | Page updated: Fr     | i Jan 08 2021 21 WebRTC       | status ird Time)                        |                       |                             |                          |                                 |                         |        |             | ?          |
| Web services<br>Backup<br>Restore<br>View log files                                                             | May 13, 20           | 20, 3.32 p.m. MiNet<br>SIP    | proxy is now fo                         | und in the main MBG m | enu instead of the server m | anager menu on the left. |                                 |                         |        |             |            |
| Event viewer<br>System information<br>System monitoring<br>System users<br>Shutdown or reboot<br>Virtualization | Below is a list of i | gure SIP profiles Application | on integration see the Butk             | vorisioning page.     |                             |                          |                                 |                         |        |             |            |
| Security<br>Remote access<br>Port forwarding<br>Syslog<br>Web Server<br>MBG client certificates                 | Sets per pag         | •                             | Status<br>Elther<br>Cabled<br>Olicabled | Sim                   | ple filter                  |                          |                                 |                         |        | Bulk edit   | Refresh    |
| Configuration<br>Networks<br>E-meil settings<br>Google Apps<br>Cloud Service Provider<br>DHCP<br>Date and Time  | SIP profile in       | formation                     |                                         |                       |                             |                          |                                 |                         |        | H 📢 Page 1  | l of 2 🗭 Ħ |
| Hostnames and addresses<br>Domains                                                                              | Enabled              | Set-side username             | ICP-side username                       | Availability          | Configured ICP              | Description              | Local streaming between devices | Log verbosity           |        |             |            |
| IPv6-in-IPv4 Tunnel<br>SNMP<br>Ethernet Cards                                                                   | 1                    | 6004                          | 6004                                    | Everywhere            | MIVB69                      | TW                       | Use master setting              | Use master setting      | 1      | 8           |            |
| Review configuration<br>Miscellaneous                                                                           | ~                    | 1511                          | 1511                                    | Everywhere            | MIVB69                      | TW                       | Use master setting              | Use master setting      | 1      | Û           |            |
| Support and licensing<br>Help                                                                                   | ~                    | 7001                          | 7001                                    | Everywhere            | MIVB69                      | TW                       | Use master setting              | Use master setting      | 1      | 8           |            |
|                                                                                                    | ~                    | 7018                          |                                         | Everywhere            | mivb_132                    | TW132                    | Use master setting              | Use master setting      | 1      | 8           |            |

#### Figure 47 – Creating SIP User

In the opened form, enter the data to create the new SIP device in MBG.

Enter all required information. Set side credentials must match username and password provisioned on the phone. ICP side credentials must match Login PIN and Number provisioned on the MiVB. Since PRACK is disabled on master setting, if PRACK is enabled on MiVB, then you must enable it. Click Save when you are done.

| System - Network - Teleworking - SIP trunkin                                                                                 | ng • Remote proxy • Call recording • Troubles | shooting 👻                |                             | Search |  |  |  |  |
|----------------------------------------------------------------------------------------------------|-----------------------------------------------|---------------------------|-----------------------------|--------|--|--|--|--|
| Page updated: Fri Jan 08 2021 21:16:54 GMT+0530 (India Standard 1                                                            | lime)                                         |                           |                             | ?      |  |  |  |  |
| May 13, 2020, 3.32 p.m. Note: Remote proxy is now found in the main MBG menu instead of the server manager menu on the left. |                                               |                           |                             |        |  |  |  |  |
| Manage SIP profile                                                                                                    |                                               |                           |                             |        |  |  |  |  |
| Enabled<br>Set side warmans                                                                                                  | 1525                                          | Configured ICP            | MIVB69 V                    |        |  |  |  |  |
| Set-side username                                                                                                    | 1929                                          | Confirm set-side password | Change set-side password    |        |  |  |  |  |
| Icp-side username                                                                                                    | 1525                                          | Icp-side password         | Change icp-side password    |        |  |  |  |  |
|                                                                                                    |                                               | Confirm icp-side password |                             | -      |  |  |  |  |
| PRACK support                                                                                                    | Use master setting V                          | Options keepalives        | Use master setting V        |        |  |  |  |  |
| Heartbeat interval                                                                                                    |                                               | Challenge methods         | Use master setting Override |        |  |  |  |  |
| Description                                                                                                    | TW                                            | Availability              | Everywhere V                |        |  |  |  |  |
| Set-side RTP security                                                                                                    | I lee master setting                          | ICP-side RTP security     | Lise master setting ¥       |        |  |  |  |  |
| Inbound                                                                                                    | Use master setting V                          | Inbound                   | Use master setting V        |        |  |  |  |  |
| Preferred cinher                                                                                                    | Use master setting                            | Preferred cipher          | Use master setting          |        |  |  |  |  |
| Local streaming between device calls                                                                                         | Use master setting 🗸                          | Log verbosity             | Use master setting V        |        |  |  |  |  |
| Enable Detailed Jitter Log                                                                                                   | Use master setting 🗸                          | RTP Framesize             | Use master setting 🗸        |        |  |  |  |  |
| Codec support                                                                                                    | Use master setting                            |                           |                             |        |  |  |  |  |
| Tone injection                                                                                                    | Enabled                                       | Use master 🗹              |                             |        |  |  |  |  |
|                                                                                                    |                                               | Save                      |                             |        |  |  |  |  |

Figure 48 – Entering SIP Device Details

| SIP profile inf | ormation          |                   |              |                |               |                                 |                    |   |   |
|-----------------|-------------------|-------------------|--------------|----------------|---------------|---------------------------------|--------------------|---|---|
| Enabled         | Set-side username | ICP-side username | Availability | Configured ICP | Description   | Local streaming between devices | Log verbosity      |   |   |
| ~               | 6004              | 6004              | Everywhere   | MIVB69         | TW            | Use master setting              | Use master setting | 1 | Û |
| ~               | 1511              | 1511              | Everywhere   | MIVB69         | TW            | Use master setting              | Use master setting | 1 | Û |
| ~               | 7001              | 7001              | Everywhere   | MIVB69         | TW            | Use master setting              | Use master setting | 1 | â |
| ~               | 7018              |                   | Everywhere   | mivb_132       | TW132         | Use master setting              | Use master setting | 1 | ŵ |
| ~               | 2030              | 2030              | Everywhere   | MIVB69         | TW            | Use master setting              | Use master setting | 1 | â |
| ~               | 1999              |                   | Everywhere   | MiVB_95        | tw            | Use master setting              | Use master setting | 1 | ŵ |
| ~               | 1009              |                   | Everywhere   | MiVB93         | TW_93         | Use master setting              | Use master setting | 1 | ŵ |
| ~               | 3000              | 3000              | Everywhere   | 5000           | TW3001        | Use master setting              | Use master setting | 1 | ŵ |
| ~               | 1504              | 1504              | Everywhere   | MIVB69         | TW            | Use master setting              | Use master setting | 1 | ŵ |
| ~               | 5006              | 5006              | Everywhere   | A_Mxone        | mxone TW_5006 | Use master setting              | Use master setting | 1 | ŵ |
| ~               | 1988              |                   | Everywhere   | MIVB69         | TW            | Use master setting              | Use master setting | 1 | Û |
| ~               | 2002              | 2002-XS           | Everywhere   | A_MiVO400      | TW            | Use master setting              | Use master setting | 1 | Û |
| $\checkmark$    | 5003              | 5003              | Everywhere   | A_Mxone        | Mxone 5003    | Use master setting              | Use master setting | 1 | Û |
| $\checkmark$    | 1525              | 1525              | Everywhere   | MIVB69         | TW            | Use master setting              | Use master setting | 1 | Û |
| ~               | 5009              | 5009              | Everywhere   | A_Mxone        | TW5009        | Use master setting              | Use master setting | 1 | Û |

Figure 49 –SIP device Information

#### **SIP Settings**

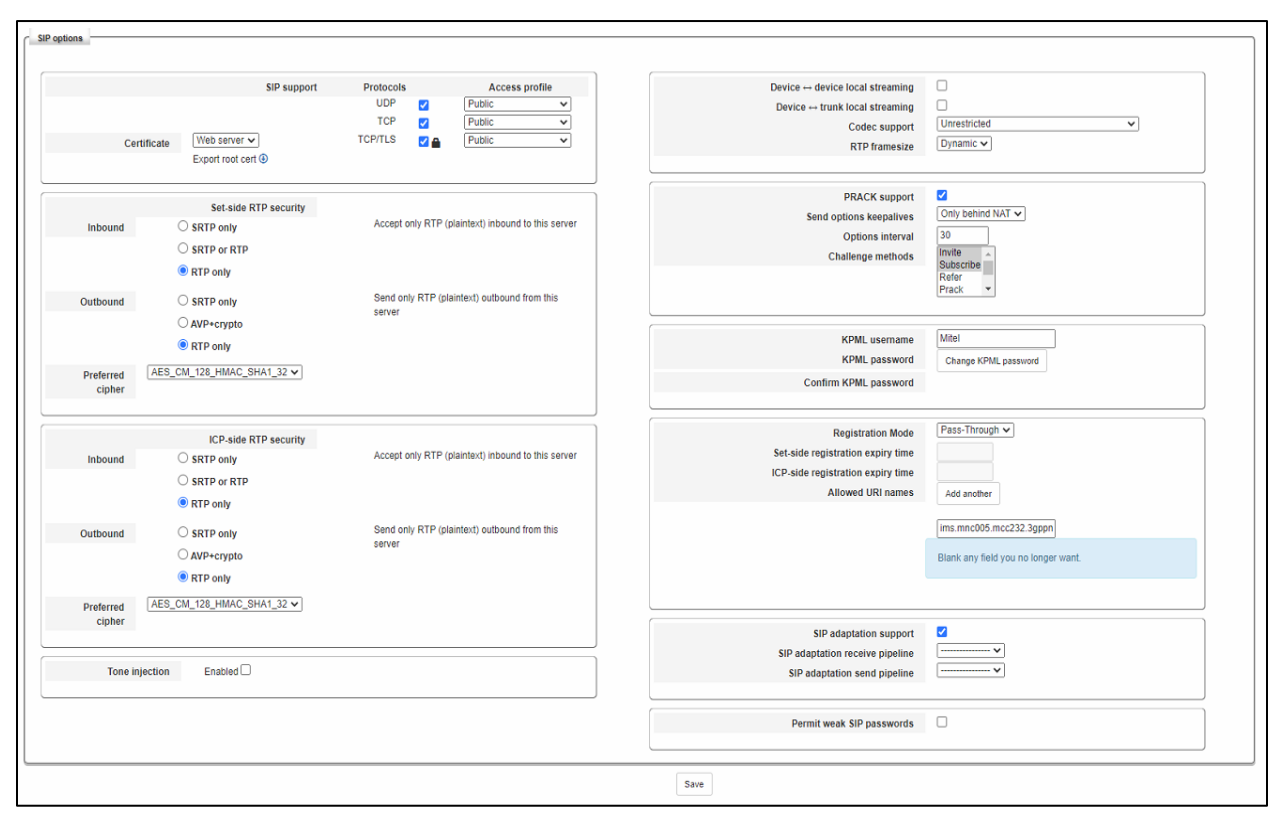

Figure 50 – SIP Settings

# Glossary

| MiVoice Business            | MiVB  |
|-----------------------------|-------|
| MiVoice Border Gateway      | MBG   |
| MiNET Interface             | MINET |
| Mitel Solutions Alliance    | MSA   |
| Knowledge Management System | KMS   |
| Class of Service            | COS   |
| Automatic Route Selection   | ARS   |
| AudioCodes                  | AC    |